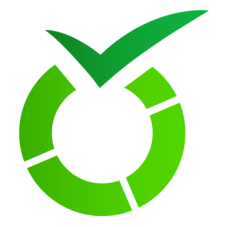

# Guide d'utilisation de l'outil LimeSurvey Vers. 6.3.9

LimeSurvey Découverte version 6.3.9

Date :mise à jour le 08/01/2024Éditeur :Université de Lille (DGDNUM SWEM GPA)Auteur(s) :Arnaud Lagache - Raphaël Lecerf

# Table des matières

| Introduction                                 | 5  |
|----------------------------------------------|----|
| I - Connexion et menu principal              | 6  |
| II - Liste et réglages des questionnaires    | 7  |
| 1. Configuration du questionnaire            | 8  |
| 1.1. Vue de l'ensemble                       | 8  |
| 1.2. Paramètres généraux                     | 8  |
| 1.3. Éléments de texte                       | 9  |
| 1.4. Politique de confidentialité            | 10 |
| 1.5. Présentation & Navigation               | 10 |
| 1.6. Paramètres de participation             | 11 |
| 1.7. Notification & données                  | 12 |
| 1.8. Publication & accès                     | 13 |
| 2. Menu du questionnaire                     | 14 |
| 2.1. Liste des questions et groupes          | 14 |
| 2.2. Réponses                                | 18 |
| 2.3. Participants au questionnaire           | 19 |
| 2.4. Statistiques                            | 19 |
| 2.5. Quota                                   | 20 |
| 2.6. Evaluations                             | 23 |
| 2.7. Permission du questionnaire             | 23 |
| 2.8. Modèles de Courriel                     | 23 |
| 2.9. Ressources                              | 23 |
| III - Création du questionnaire              | 24 |
| 1. Créer un groupe et une question           | 24 |
| 1.1. Choisir un type de question             | 26 |
| 1.1.1. * Choix du type de question           | 26 |
| 1.1.2. créer une question à choix unique     | 26 |
| 1.1.3. créer une question à choix multiple   | 31 |
| 1.1.4. créer une question de type texte      | 34 |
| 1.1.5. créer une question (OUI/NON)          | 38 |
| 1.1.6. créer une question de type tableau    | 38 |
| 1.1.7. créer une question de type prédéfinie | 43 |
| 1.2. Personnaliser la question               | 48 |
| 1.3. Éditer des options de réponse           | 48 |
| 2. Le concepteur de conditions               | 48 |
| IV - Lancement du questionnaire .            | 50 |

| 1. Créer une table d'invitations                                                                                      | 50       |
|----------------------------------------------------------------------------------------------------|----------|
| 1.1. Gérer les attributs                                                                                              | 51       |
| 1.2. Importer les invitations                                                                                         | 52<br>53 |
| 2. Afficher les réponses                                                                                              | 54       |
| 3. Activer le questionnaire                                                                                           | 54       |
| V - Mode invitations                                                                                                  | 55       |
| 1. Réglages pour les invitations                                                                                      | 55       |
| 2. Modèle de Courriel « Invitation »                                                                                  | 56       |
| 3. Modèle de Courriel « Rappel »                                                                                      | 56       |
| 4. Modèle de Courriel « Inscription »                                                                                 | 57       |
| 5. Modèle de Courriel « Confirmation »                                                                                | 57       |
| 6. Modèle de Courriel « notification admin »                                                                          | 58       |
| VI - Suivi des réponses                                                                                               | 59       |
| 1. Afficher les réponses                                                                                              | 59       |
| 2. Afficher les statistiques                                                                                          | 62       |
| 3. Exporter les réponses                                                                                              | 63       |
| VII - LimeSurvey : Liens intéressant                                                                                  | 65       |
| VIII - Les vidéos disponibles                                                                                         | 66       |
| 1. Vidéo 1 : Les paramètres d'un questionnaire sur la Plateforme Enquêtes établissem<br>66                            | ient.    |
| <ol> <li>Vidéo 2 : Les différents types de questions possible sur la Plateforme Enquêtes<br/>établissement</li> </ol> | 66       |
| <ol> <li>Vidéo 3 : Mettre une condition sur un Questionnaire sur la Plateforme Enquêtes<br/>établissement</li> </ol>  | 66       |
| IX - FAQ                                                                                                    | 67       |
| X - Contacts                                                                                                    | 69       |
|                                                                                                    |          |

# Introduction

## Présentation

#### « VERSION NON FINALISEE A CE JOUR A SUIVRE »

LimeSurvey permet de réaliser quasiment tout type de questionnaire. Il est possible de prévoir une version en ligne et une version papier des questionnaires.

Ce logiciel est puissant pour la conception des questionnaires (nombreux contrôles, messages d'avertissement, propositions, classement de propositions, orientations conditionnelles), mais aussi pour le traitement des résultats (souplesse et multiplicité des types).

Ces caractéristiques pourraient même amener à l'utiliser pour de la saisie de données en ligne.

La gestion évoluée des accès aux questionnaires par invitation/relance (à partir des adresses mail) ou la possibilité de les remplir progressivement en conservant ses réponses en fait un outil supérieur à de nombreux outils commerciaux.

mise à jour le : 08/01/2024

## **Connexion et menu principal**

L'adresse de connexion est la suivante : https://enquetes.univ-lille.fr/index.php/admin/index

L'utilisateur se connecte avec les identifiants UdL . Par défaut, le logiciel reconnaît et utilise la langue du navigateur. (Il est possible cependant de spécifier une autre langue lors de la connexion). Cliquez ensuite pour débuter la création sur le menu « Liste des questionnaires".

| Les URL d'admir                        | istration d'un questionnaire sont sous cette forme : https://er                       | nquetes.univ |
|----------------------------------------|---------------------------------------------------------------------------------------|--------------|
| ille.fr/index.php                      | /surveyAdministration/view?iSurveyID=XXXX                                             |              |
| Les URL de diffu<br>lille fr/index phr | sion d'un questionnaire sont sous cette forme : https://enque                         | etes.univ-   |
| me.m/maex.pn                           | VAAAA aang=n                                                                          |              |
|                                        |                                                                                       |              |
|                                        |                                                                                       |              |
|                                        | LimeSurvey                                                                            |              |
|                                        |                                                                                       |              |
| Ceci est l'inter                       | ace d'administration de LimeSurvey. Commencez la création de votre questionnaire à pa | artir d'ici. |
|                                        |                                                                                       |              |
|                                        | Liste des questionnaires                                                              |              |
|                                        | Liste des questionnaires disponibles                                                  |              |
|                                        | ▶ Liste des guestionnaires                                                            |              |
|                                        |                                                                                       |              |
|                                        |                                                                                       |              |

# Liste et réglages des questionnaires

Vos questionnaires dont les droits vous ont été attribué apparaissent dans la liste des questionnaires. Si vous souhaitez revenir à la liste lors d'une édition d'un de vos questionnaires, cliquez en haut de l' écran sur « Questionnaires » pour revenir sur cette liste.

Le tableau récapitulatif affiche quelques données comme le statut, la date de création, le nombre de réponses....

| ៥ធ      | meSurvey de l'Université   | de Lille           |                                  | + Questionn                                                    | aires <mark>3</mark> Aide                            | · •            |                            |                                             |                    |         |       | Q            | 2 2 •  |
|---------|----------------------------|--------------------|----------------------------------|----------------------------------------------------------------|------------------------------------------------------|----------------|----------------------------|---------------------------------------------|--------------------|---------|-------|--------------|--------|
|         |                            |                    |                                  |                                                                |                                                      | D              | ernier questionnaire consu | ulté : support création questionnaire Limes | Survey (Identifiar | nt (ID) |       |              |        |
|         |                            |                    |                                  | Liste des question<br>Liste des question<br>Liste des question | Jestionnaires<br>nnaires disponible<br>uestionnaires | <b>S</b><br>25 |                            |                                             |                    |         |       |              |        |
| Liste o | les questionnaires Groupes | de questionnair    | es                               |                                                                |                                                      |                |                            |                                             |                    |         |       |              |        |
| Cherch  | er:                        | Statut :<br>(Tous) | Groupe<br>:<br>(n'importe        | e quel grou 🗸                                                  | Chercher 🧲                                           | Réinitialiser  |                            |                                             |                    |         |       |              |        |
|         | ID du questionnaire 🗄      | Statut ∃∔          | Titre ∃∔                         |                                                                | Groupe ∃i                                            | Créé ∃t        | Propriétaire El            | Réponses anonymisées El                     | Partielles         | Complet | Total | Groupe fermé | Action |
|         | 262717                     | ■ Inactivé         | support création questionnaire   | LimeSurvey                                                     | Default                                              | 04.12.2023     | 2                          | Non                                         | 0                  | 0       | 0     | Non          |        |
|         | 296323                     | Activé             | Utilisation & support            |                                                                | Default                                              | 29.11.2023     | 2844                       | Non                                         | 14                 | 0       | 14    | Non          |        |
|         | 398434                     | Activé             | Module 'Découverte de l'outil Li | mesurvey'                                                      | Default                                              | 29.11.2023     | 2844                       | Non                                         | 8                  | 0       | 8     | Non          | •••    |
|         | 997738                     | Activé             | Protection des données person    | nelles                                                         | Default                                              | 29.11.2023     | 2844                       | Non                                         | 11                 | 0       | 11    | Non          |        |
|         |                            |                    |                                  |                                                                |                                                      | ۲              |                            |                                             |                    |         |       |              |        |

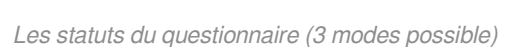

н

Actif : état lors de la passation du questionnaire

=> On peut activer/désactiver un questionnaire en phase de test autant qu'on le souhaite pour vérifier le rendu et le tester.

Inactif : état lors de la création du questionnaire ou après l'avoir désactivé

**Expiré** : lorsqu'une date d'expiration est fixée et arrive à son terme, le questionnaire change de statut et devient expiré. Contrairement à un questionnaire inactif, la table des réponses est conservée.

Attention : Désactiver un questionnaire comportant des réponses enregistrées entraînera la perte irréversible de ces réponses. Afin d'éviter cette situation, il est recommandé d'opter pour l'expiration du questionnaire.

## 1. Configuration du questionnaire ...

#### 1.1. Vue de l'ensemble

| Partager le questionnaire         Français (Langua de base):       https://enquetes.univ-lille.fr/index.php/3235987lang=fr         URL de fin :       -         Nombre de question(s)/groupe(s):       1/1         Panneau de partage :       Ouvrir le panneau de partage | Éléments de texte<br>Description :<br>Accueil :<br>Message de fin :                                                                                                    |
|----------------------------------------------------------------------------------------------------|----------------------------------------------------------------------------------------------------|
| Paramètres de publication et d'accès<br>Date/Heure de lancement : -<br>Date / heure d'expiration : -<br>Listé publiquement : Non                                                                                                    | Paramètres généraux du questionnaire     X       Propriétaire :     2 (test-etu@univ-lille.fr)       Administrateur :     Test etu (test-etu@univ-lille.fr)       Thème :     Fruity-ACC-2023-2024 |
| Consells et avertissements :<br>Les réponses de ce questionnaire ne sont PAS anonymes.<br>Présentation groupe par groupe.<br>Les participants peuvent sauvegarder un questionnaire partiellement complété                                                                  | Utilisation de la base de données<br>Pas d'into ou de donnée trouvées                                                                                                    |

#### 1.2. Paramètres généraux

| Langues du questionnaire                                   |         | Groupe :                                                               |  |  |  |  |
|------------------------------------------------------------|---------|------------------------------------------------------------------------|--|--|--|--|
| × Français                                                 |         | Defaut                                                                 |  |  |  |  |
|                                                            |         | Format :                                                               |  |  |  |  |
| Langue de base :                                           |         | Question par question Groupe par groupe Tout en un Groupe par groupe 1 |  |  |  |  |
| Français                                                   | ~       | Thème :                                                                |  |  |  |  |
| Propriétaire du questionnaire :                            |         | Fruity-ACC-2023-2024 ~                                                 |  |  |  |  |
| 2 - test-etu                                               | ~       |                                                                        |  |  |  |  |
| Administrateur :                                           | Hériter |                                                                        |  |  |  |  |
| Test etu                                                   | Oui Non |                                                                        |  |  |  |  |
| Adresse de messagerie de l'administrateur :                | Hériter |                                                                        |  |  |  |  |
| test-etu@univ-lille.fr                                     | Oui Non | Monochrome Template                                                    |  |  |  |  |
| Adresse de messagerie pour les message en erreur (bounced) | Hériter | A manufacture to malate with Manufacture as low                        |  |  |  |  |
| test-etu@univ-lille.fr                                     | Oui Non | for easy customization.                                                |  |  |  |  |
|                                                            |         | 1 2 3 4 5                                                              |  |  |  |  |

- Langues du questionnaire / Langue de base :
- Administrateur / Adresse de messagerie de l'administrateur Adresse de messagerie pour les messages en erreur : noter les coordonnées de l'administrateur du questionnaire qui recevra tous les retours mails concernant l'enquête.
- Format : sélectionner le format adéquat, trois choix possibles selon la taille du questionnaire.
  - Soit l'on souhaite faire un questionnaire court (une dizaine de questions), dans ce cas on sélectionne le "Tout en un" qui affiche toutes les questions sur le même écran.
  - Si le questionnaire comprend très peu de questions mais avec des sujets différents, on peut opter pour le "Question par question" qui montre une question par écran.
  - Pour les enquêtes plus longues, on privilégie l'affichage "Groupe par groupe".

L'affichage par groupe offre un meilleur rendu et plus de souplesse pour le répondant.

## 1.3. Éléments de texte

| Français (Langue de base)                  |                        |
|--------------------------------------------|------------------------|
| Titre du questionnaire :                   |                        |
| Questionnaire de présentation LimeSurvey   |                        |
| Format de date : Séparateur de décimales : |                        |
| ij.mm.aaaa Y Point (,) Virgule (,)         |                        |
| Alias du questionnaire                     |                        |
|                                            |                        |
| Description :                              | Message d'accueil :    |
|                                            |                        |
|                                            |                        |
| Message de fin :                           | URL de fin :           |
|                                            | http://                |
|                                            | Description de l'URL : |
|                                            |                        |
|                                            |                        |
|                                            |                        |
|                                            |                        |
|                                            |                        |

- Titre du questionnaire : donner un titre au questionnaire, peut être rectifié par la suite.
- Format de date : choisir le format sous lequel apparaissent les dates dans le questionnaire.
- Séparateur de décimales : choisir le séparateur pour les nombres
- Description : apporter une précision courte au titre avec un texte facultatif.
- **Message d'accueil** : présenter le projet ou sujet du questionnaire auquel l'enquêté va répondre avec un texte d'introduction.
- Message de fin : afficher un texte succinct à la fin du questionnaire (remerciant la personne d' avoir répondu par exemple).
- URL de fin : rediriger l'enquêté une fois le questionnaire terminé sur un site Internet, de préférence en rapport avec le sujet de l'enquête. (Note : Si vous choisissez cette option, l'éventuel message de fin est visible seulement si le chargement automatique de l'URL est désactivé dans l' onglet « Présentation »)
- Description de l'URL : afficher un texte éventuel à la fin du questionnaire à la place de l'URL complète du site parfois longue et peu compréhensible.

### 1.4. Politique de confidentialité

| Afficher la politique de confidentialité des données avec une case à cocher obligatoire :<br>Ne pas afficher Texte en ligne Texte repliable<br>Français (Langue de base) |                                                                                                    |
|----------------------------------------------------------------------------------------------------|----------------------------------------------------------------------------------------------------|
| Libellé de la case à cocher de la politique de confidentialité:                                                                                                    | Si vous souhaitez spécifier un lien vers la politique de données de l'enquête,<br>définissez l'option "Afficher le texte de la politique de l'enquête avec la case à cocher<br>obligatoire" sur "Texte réductible" et utilisez les mots clés réservés<br>(STARTPOLYLINK) et (ENDPOLICYLINK) dans le champ "Étiquette de la case à<br>cocher politique de données de l'enquête". définir le lien qui ouvre la fenêtre<br>contextuelle de la politique. S'il n'y a pas d'espace réservé donné, il y aura une<br>annexe. |
| Message de la politique de confidentialité:<br>C: <> ()                                                                                                    | Message d'erreur de la politique de confidentialité:<br>()                                                                                                    |
|                                                                                                    |                                                                                                    |

• **Politique de confidentialité des données** : personnaliser et afficher un texte, une mention informatique et libertés. Cette mention est obligatoire lorsque le questionnaire n'est pas anonyme ou bien quand il contient des données à caractère personnel permettant d'identifier des personnes.

#### 1.5. Présentation & Navigation

| Montrez                                                                   |                                         |                                     |                     |
|---------------------------------------------------------------------------|-----------------------------------------|-------------------------------------|---------------------|
| «pas de réponse»                                                          |                                         | écran de bienvenue                  |                     |
| Oui Non Oui                                                               |                                         | Oui Non Oui'                        |                     |
| Afficher "Il y a X questions dans ce questionnaire" :                     |                                         | clavier à l'écran                   |                     |
| Oui Non Oui                                                               |                                         | Oui Non Non '                       |                     |
| nom et description du groupe                                              |                                         | barre de progression                |                     |
| Afficher les deux 🗸                                                       |                                         | Oui Non Oui '                       |                     |
| numéro de question et code                                                |                                         | Afficher l'index des questions / a  | utoriser les sauts  |
| Cacher les deux 🗸                                                         |                                         | Désactivé Incrémental               | Complet Désactivé ' |
| Navigation                                                                | 116-26-                                 |                                     |                     |
| Delai de navigation (secondes) :                                          | Herite                                  | Autoriser le retour arrière dans la | a navigation :      |
| 0                                                                         | Oui Non                                 | Oui Non Non '                       |                     |
| Charger automatiquement l'URL de fin quand le questionnaire est terminé : |                                         | Les participants peuvent imprim     | er les réponses :   |
| Oui Non Non !                                                             |                                         | Oui Non Non <sup>1</sup>            |                     |
|                                                                           |                                         |                                     |                     |
| Statistiques publiques                                                    |                                         |                                     |                     |
| Statistiques publiques : Afficher les graph                               | iques dans les statistiques publiques ? |                                     |                     |
| Oui Non Non Oui Non                                                       | Non <sup>1</sup>                        |                                     |                     |

Montrez :

• Afficher "Pas de réponse" : rajouter ou non cette modalité pour les questions facultatives si le répondant ne souhaite pas se prononcer.

- Afficher "II y a X questions dans ce questionnaire" : indiquer sur la page d'accueil le nombre de questions que contient le questionnaire.
- Afficher le nom et/ou la description du groupe :
- Afficher le numéro et/ou le code de la question :
- Afficher le message d'accueil : afficher une page d'accueil si un message est rédigé ou bien passer directement à la première question.
- Afficher le clavier à l'écran : afficher un clavier à l'écran pour la durée du questionnaire.
- Afficher la barre de progression : connaître sa progression actuelle dans le questionnaire.
- Afficher l'index des questions / autoriser les sauts : positionner un index en haut à droite du questionnaire permettant de naviguer plus rapidement de groupe en groupe.

Navigation :

- Délai de navigation (secondes) : imposer un temps avant de pouvoir passer à l'écran suivant.
- Charger automatiquement l'URL quand le questionnaire est terminé : diriger automatiquement le répondant vers une page Internet dont l'URL a été définie au préalable.
- Autoriser le retour en arrière dans la navigation : permettre au répondant de revenir en arrière pour modifier ou visualiser ses réponses (conseillé).
- Les participants peuvent imprimer les réponses : offrir la possibilité aux participants d' imprimer leurs réponses à la fin du questionnaire.

Statistiques publiques :

• Statistiques publiques / Afficher les graphiques dans les statistiques publiques : avoir des résultats à la fin de l'enquête, agrémentées de graphiques ou non (pour cela il faut choisir les questions et graphiques à afficher dans les options « Statistiques » de chaque question).

#### 1.6. Paramètres de participation

| Réponses anonymisées :<br>Oui Non Non 1                                                                                                    | Permettre l'enregistrement public :                                                                                                    |
|----------------------------------------------------------------------------------------------------|----------------------------------------------------------------------------------------------------|
| Activer la persistance des réponses basée sur les codes d'invitation :           Oui         Non         Non '           Oui         Non         Non ' | Utiliser le format HTML pour les courriels aux participants :           Oui         Non         Non '           Oui         Non         Non ' |
| Permet les réponses multiples avec le même code d'accès           Oui         Non                                                                      | Envoyer des courriels de confirmation :<br>Oui Non Oui                                                                                        |
| Définir la longueur du code d'accès à : Hériter           15         Oui         Non                                                                   |                                                                                                    |

- **Réponses anonymisées** : choisir si l'on veut une enquête avec des réponses anonymes ou bien connaître l'identité du répondant.
- Activer la persistance des réponses basée sur les codes d'invitation : lier les réponses aux invitations que le questionnaire soit anonyme ou non. Pour un questionnaire non anonyme les réponses seront sauvegardées si le répondant répond en plusieurs fois.
- Permettre les réponses multiples ou les mises à jour de réponses avec une invitation : rendre possible la mise à jour de ses réponses même après validation pour des questionnaires avec invitations.

- Permettre l'enregistrement public : autoriser une personne qui n'a pas reçu d'invitations à s' inscrire pour répondre à l'enquête.
- Utiliser le format HTML pour les courriels d'invitation : personnaliser l'écriture du mail d' invitation à répondre au questionnaire (gras, souligné, couleur...).
- Envoyer des courriels de confirmation : envoyer un mail au répondant pour lui confirmer sa participation (activé par défaut).
- Définir la longueur du code à : utiliser avec les invitations, s'ajoute dans l'adresse URL du questionnaire afin de personnaliser un lien pour chaque participant. (15 caractères par défaut)

#### 1.7. Notification & données

| Horodatage des réponses :<br>Oui Non Non '         | Activer le mode Évaluation :<br>Oui Non Non '                                                              |
|----------------------------------------------------|----------------------------------------------------------------------------------------------------|
| Sauvegarder l'adresse IP :<br>Oui Non Non '        | Les participants peuvent sauvegarder et reprendre plus tard :           Oui         Non         Non '      |
| Masquer l'adresse IP :<br>Oui Non Non*             | Envoyer une notification simple par messagerie à : Hériter           Oui         Non                       |
| Sauvegarder l'URL de provenance :<br>Oui Non Non 1 | Envoyer une notification détaillée par messagerie à : Hériter           Oui         Non                    |
| Sauvegarder les chronométrages :<br>Oui Non Non '  | Paramètres Google Analytics :<br>Aucun Utiliser les paramètres ci-dessous Utiliser les paramètres généraux |

- Horodatage des réponses / Sauvegarder l'adresse IP / Masquer l'adresse IP / Sauvegarder l'URL de provenance : avoir, dans le fichier d'export des réponses, la date de réponse et des détails sur le répondant si le questionnaire n'est pas anonyme.
- Sauvegarder les chronométrages : connaître le temps nécessaire à un enquêté pour répondre au questionnaire.
- Activer le mode Evaluation : utiliser des règles d'évaluation dans un questionnaire, afficher un message prédéfini selon les réponses apportées (des valeurs sont associées aux options de réponses).
- Les participants peuvent sauvegarder et reprendre plus tard : offre la possibilité à la personne qui répond de terminer le questionnaire plus tard si elle le souhaite.
- Envoyer une notification simple par messagerie à : recevoir un mail informant que quelqu'un a répondu à l'enquête.
- Envoyer une notification détaillée par messagerie à : recevoir un mail informant que quelqu' un a répondu à l'enquête avec ses réponses au questionnaire.
- Paramètres Google Analytics : non recommandé pour la sécurité des données

#### 1.8. Publication & accès

| Date de publication                                           |                           |
|---------------------------------------------------------------|---------------------------|
| Date/Heure de lancement :                                     | Date/Heure d'expiration : |
|                                                               |                           |
| Contrôle d'accès                                              |                           |
| Lier le questionnaire sur la page d'index publique :          |                           |
| Oui Non Non '                                                 |                           |
| Activer les cookies pour éviter les participations répétées : |                           |
| Oui Non Non                                                   |                           |
| САРТСНА                                                       |                           |
| Utiliser un CAPTCHA pour l'accès au questionnaire :           |                           |
| Oui Non Non                                                   |                           |
| Utiliser un CAPTCHA pour l'enregistrement :                   |                           |
| Oui Non Non                                                   |                           |
| Utiliser un CAPTCHA pour sauvegarder et charger :             |                           |
| Oui Non Non                                                   |                           |
|                                                               |                           |

#### Date de publication

 Date/Heure de lancement - Date/Heure d'expiration : option facultative, définir si besoin la durée d'activation de l'enquête en cours. (Note : La date d'expiration permet également d'expirer un questionnaire et conserver les réponses de l'enquête contrairement à la désactivation d'un questionnaire qui efface les réponses)

Contrôle d'accès

- Lier le questionnaire sur la page d'index publique : autoriser l'accès au questionnaire si on le souhaite à une personne qui n'a pas reçu le lien de l'enquête. (INTERDIT)
- Activer les cookies pour éviter les participations répétées : permet d'empêcher à des personnes de répondre plusieurs fois à l'enquête.

#### CAPTCHA

• Utilisez un CAPTCHA pour l'accès au questionnaire - pour l'enregistrement - pour sauvegarder et charger : imposent à l'utilisateur un test (utilisé sur beaucoup de sites pour renforcer la sécurité et différencier l'utilisateur humain d'un ordinateur) pour avoir accès aux différentes parties du questionnaire.

## 2. Menu du questionnaire

On trouve également en dessous des paramètres un menu de questionnaire avec de nombreuses possibilités offertes par le logiciel.

|   | Menu de questionnaire                             |
|---|---------------------------------------------------|
|   | Liste des questions et groupes                    |
|   |                                                   |
|   | Participants au questionnaire                     |
|   | Notification(s) d'échec d'envoi(s) de courriel(s) |
|   | Statistiques                                      |
|   | Quotas                                            |
|   | Évaluations                                       |
| ≙ | Permissions du questionnaire                      |
|   | Modèles de courriel                               |
|   | Paramètres d'URL                                  |
|   | Ressources                                        |
|   | Extensions simples                                |

#### 2.1. Liste des questions et groupes

| ns c<br>luest | e questionna<br>ons a Groupes<br>Ajouter une nouvel | ire<br>3 Réordonner<br>le question & Importe | er une question |                                                                                                    |                                  |                     |                |          |            |
|---------------|-----------------------------------------------------|----------------------------------------------|-----------------|----------------------------------------------------------------------------------------------------|----------------------------------|---------------------|----------------|----------|------------|
|               |                                                     |                                              |                 | Chercher Groupe (n'importe quel g                                                                              | (roupe)                          |                     | ✓ Chercher     | ⊖ Réir   | nitialiser |
|               | Numéro de<br>question ∃∔                            | Groupe / Ordre des<br>questions ∃↓           | Code ∃∔         | Question ≡↓                                                                                                    | Type de question                 | Groupe ∃∔           | Obligatoire ∃∔ | Autre ∃∔ | Actio      |
|               | 282479                                              | 1/0                                          | QUIETESVOUS     | Comment vous identifiez-vous ?                                                                                 | List (Dropdown)                  | Qui êtes-<br>vous ? |                |          |            |
|               | 282480                                              | 1/1                                          | QUIETESVOUSD    | Votre statut au sein de la Faculté de Pharmacie de Lille ?                                                     | List (Dropdown)                  | Qui êtes-<br>vous ? |                | ۲        |            |
|               | 282481                                              | 1/2                                          | QUIETESVOUS3    | Dans quelle(s) formation(s) êtes-vous inscrit.e ? Précisez en<br>quelle année (plusieurs réponses possibles) : | Multiple choice<br>with comments | Qui êtes-<br>vous ? |                |          |            |
|               | 282482                                              | 1/3                                          | QUIETESVOUS5    | Êtes-vous ?                                                                                                    | List (Dropdown)                  | Qui êtes-<br>vous ? |                | ۲        |            |
|               | 282483                                              | 1/4                                          | QUIETESVOUS6    | Quel est votre plus haut diplôme obtenu ?                                                                      | List (Dropdown)                  | Qui êtes-<br>vous ? |                |          | ···        |

#### 1

Questions

**Liste des questions** : énumérer l'ensemble des questions du questionnaire avec entre autres l'intitulé de la question, le type de question choisi, le caractère obligatoire ou non de celle-ci.

2

#### Groupes

**Lister les groupes de questions** : inventorier l'ensemble des groupes de questions du questionnaire avec entre autres le nom du groupe et la description.

#### 3

Réordonner

**Réordonner les questions** / **groupes de questions** : modifier l'ordre des questions ou des groupes de questions.

| Code ∃i | Question ∃↓                                                  | Type de<br>question | Groupe ∃           | Obligatoire =    | Autre ∃     | Action |
|---------|--------------------------------------------------------------|---------------------|--------------------|------------------|-------------|--------|
| 1 = [   | 2 Nom :                                                      | Short free<br>text  | 4<br>Questionnaire | 56               | × × × × × × |        |
| A2      | Prénom :                                                     | Short free<br>text  | Questionnaire      | и<br>и<br>и<br>и | 0           |        |
| A2b     | Email (email universitaire uniquement "@univ-lille.fr")<br>: | Short free<br>text  | Questionnaire      |                  | Ø           | •••    |
| A3      | Service, Composante, Laboratoire :                           | List<br>(Dropdown)  | Questionnaire      | н<br>н<br>н<br>н | ۲           |        |
| A3b     | Votre profil :                                               | List (Radio)        | Questionnaire      | *                | $\odot$     |        |

## 1 Code de question

Pour chaque question il faut créer un code vous êtes libre du choix, l'idéal c est de mettre de code qui correspondent à un plan (type A1, A2, B1, B2 ....)

A2

A2b

**A**3

A3b

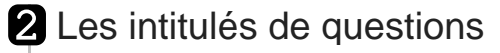

Nom:

Prénom :

:

Email (email universitaire uniquement "@univ-lille.fr")

Service, Composante, Laboratoire :

Votre profil:

Les titres des questions

## **3** Type de questions

Short free Le type de question choisi

text

Short free

text

Short free

text

List

(Dropdown)

List (Radio)

| Questionnaire Questionnaire Questionnaire Questionnaire statut (Obligatoire ou non obligatoire) Affiche le statut de la question                                                              | Questionnaire Questionnaire Questionnaire Questionnaire statut (Obligatoire ou non obligatoire) Affiche le statut de la question                             | Questionnaire | Les noms de groupes où se trouve les questio |
|----------------------------------------------------------------------------------------------------|----------------------------------------------------------------------------------------------------|---------------|----------------------------------------------|
| Questionnaire Questionnaire Questionnaire Statut (Obligatoire ou non obligatoire) Affiche le statut de la question                                                                            | Questionnaire Questionnaire statut (Obligatoire ou non obligatoire) Affiche le statut de la question                                                         | Questionnaire |                                              |
| Questionnaire Questionnaire statut (Obligatoire ou non obligatoire) Affiche le statut de la question                                                                                          | Questionnaire Questionnaire statut (Obligatoire ou non obligatoire) Affiche le statut de la question                                                         | Questionnaire |                                              |
| Questionnaire  e statut (Obligatoire ou non obligatoire)  Affiche le statut de la question                                                                                                    | Questionnaire e statut (Obligatoire ou non obligatoire) Affiche le statut de la question                                                                     | Questionnaire |                                              |
| <ul> <li>statut (Obligatoire ou non obligatoire)</li> <li>Affiche le statut de la question</li> <li>*</li> <li>*</li> <li>*</li> <li>*</li> <li>*</li> <li>*</li> <li>*</li> <li>*</li> </ul> | <ul> <li>statut (Obligatoire ou non obligatoire)</li> <li>Affiche le statut de la question</li> <li>*</li> <li>*</li> <li>*</li> <li>*</li> <li>*</li> </ul> | Questionnaire |                                              |
| <ul> <li>Affiche le statut de la question</li> <li>*</li> <li>*</li> <li>*</li> <li>*</li> <li>*</li> </ul>                                                                                   | <ul> <li>Affiche le statut de la question</li> <li>*</li> <li>*</li> <li>*</li> <li>*</li> <li>*</li> </ul>                                                  | statut (Oblig | gatoire ou non obligatoire)                  |
| <ul> <li>★</li> <li>★</li> </ul>                                                                                                    | <ul> <li>★</li> <li>★</li> </ul>                                                                                                    | Aff           | iche le statut de la question                |
| *                                                                                                    | *                                                                                                    | *             |                                              |
| *                                                                                                    | *                                                                                                    | *             |                                              |
| *                                                                                                    | *                                                                                                    |               |                                              |
|                                                                                                    |                                                                                                    | *             |                                              |
|                                                                                                    |                                                                                                    | *             |                                              |
|                                                                                                    |                                                                                                    | *             |                                              |
|                                                                                                    |                                                                                                    | *             |                                              |
|                                                                                                    |                                                                                                    | *             |                                              |

| Ø        | Si l'option « Autre » est activé dans les réponses à choix unique ou multiple, à<br>savoir que si vous mettez la réponse en obligatoire par defaut l'option autre<br>ne sera pas activé sauf si vous forcer l'option dans les paramètre de la |
|----------|----------------------------------------------------------------------------------------------------|
| Ø        | question.                                                                                                    |
| Ø        |                                                                                                    |
| ⊙        |                                                                                                    |
| •        |                                                                                                    |
| menu cor | ntextuel de la question                                                                                                    |
|          | Menu contextuel de la question, permet daccéder à l'édition et d'autres options                                                                                                    |
|          | Éditer une question                                                                                                    |
| •••      | <ul> <li>Aperçu de la question</li> </ul>                                                                                                    |
|          | i≡ Résumé de la question                                                                                                    |
|          | - 🔓 Supprimer la question -                                                                                                    |
|          |                                                                                                    |
|          |                                                                                                    |

## 2.2. Réponses

Veuillez consulter la rubrique « CAfficher les réponses »

| Répon                  | ses au que                                        | stionnaire           |                   |                  |                  |                                      |                                               |                   |                    |                  |    |
|------------------------|---------------------------------------------------|----------------------|-------------------|------------------|------------------|--------------------------------------|-----------------------------------------------|-------------------|--------------------|------------------|----|
| Résumé                 | des réponses                                      | 1                    |                   |                  |                  |                                      |                                               |                   |                    |                  |    |
| Répor<br>Répor<br>Nomb | nses complète<br>nses incomplè<br>re total de réj | es<br>etes<br>ponses |                   |                  |                  | 897<br>1930<br>2827                  |                                               |                   |                    |                  |    |
| Résumé                 | des réponses                                      | ;                    |                   |                  |                  |                                      |                                               |                   |                    |                  |    |
| Toutes                 | les réponses                                      | Voir les réponse     | es enregistrées i | mais non envoyée | 25               |                                      |                                               |                   |                    |                  |    |
|                        |                                                   |                      |                   |                  |                  |                                      |                                               |                   | Mode d'affichage : | Étendu           |    |
|                        | id ≣∔                                             | seed ∃∔              | lastpage ∃∔       | complété         | startlanguage ∃∔ | startdate<br>Date de lancement<br>∃i | datestamp<br>Date de la dernière action<br>∃i | A1<br>Nom :<br>⊒i |                    | A2<br>Préi<br>∃∔ | Ac |
|                        |                                                   |                      |                   | Tout v           |                  |                                      |                                               |                   |                    |                  |    |
|                        | 7357                                              | 1829322123           | 1                 | ~                | fr               | 08/04/2021 13:56:13                  | 08/04/2021 14:02:30                           |                   |                    |                  |    |
|                        | 7358                                              | 821694310            | 1                 | ~                | fr               | 19/04/2021 16:35:53                  | 19/04/2021 16:37:22                           |                   |                    |                  |    |
|                        | 7359                                              | 970460192            | 1                 | ~                | fr               | 18/04/2021 11:30:09                  | 18/04/2021 11:36:11                           |                   |                    |                  |    |
|                        | 7360                                              | 1323360496           | 1                 | ~                | fr               | 29/03/2021 08:55:33                  | 29/03/2021 08:59:44                           |                   |                    |                  |    |
|                        | 7361                                              | 1152120608           | 1                 | ~                | fr               | 13/04/2021 15:23:59                  | 13/04/2021 15:54:09                           |                   |                    |                  |    |
|                        | 7362                                              | 1319511400           | 1                 | ~                | fr               | 14/04/2021 12:47:58                  | 14/04/2021 12:53:34                           |                   |                    |                  |    |
|                        | 7363                                              | 1505118593           | 1                 | ~                | fr               | 22/04/2021 15:17:12                  | 22/04/2021 15:39:29                           |                   |                    |                  |    |

#### 2.3. Participants au questionnaire

**Participants au questionnaire** : donner l'accès uniquement à une liste d'utilisateurs identifiés en important un fichier ou en les saisissant manuellement. (Voir chapitre sur les invitations)

| Vous pouvez revenir en mode libre accès à tout moment. Accédez à Paramètres -> Participants à l'enquête et cliquez sur le bouton rouge «Supprimer le tableau des participants» dans la barre supérieure. |
|----------------------------------------------------------------------------------------------------|
|                                                                                                    |
|                                                                                                    |
|                                                                                                    |
| Basculer en mode Accès restreint Continuer en mode libre accès                                                                                                    |

#### 2.4. Statistiques

Consultez la rubrique c « Afficher les statistiques » [p.62]

| ılı | Statistiques                                               |                                      |                                                                                                  |        |
|-----|------------------------------------------------------------|--------------------------------------|--------------------------------------------------------------------------------------------------|--------|
| Gen | eral filters                                               |                                      |                                                                                                  | ^      |
| O   | ptions principales                                         |                                      |                                                                                                  |        |
| Inc | lure :                                                     |                                      | Visualiser le résumé de tous les champs disponibles :                                            |        |
| 1   | Foutes les réponses Complet uniquement Incomplet uniquemen | 1                                    | Oui Non                                                                                          |        |
| For | mat de sortie :                                            |                                      | Afficher les graphiques :                                                                        |        |
| ŀ   | TTML PDF Excel                                             |                                      | Oui Non                                                                                          |        |
| 0   | ptions de sortie                                           |                                      |                                                                                                  |        |
| Aff | icher les textes de réponse en ligne:                      |                                      | Nombre de colonnes :                                                                             |        |
|     | Dui Non                                                    |                                      | Un Deux Trois                                                                                    |        |
| Sou | us-totaux basés sur les questions affichées :              |                                      | Étiquettes de graphique :                                                                        |        |
|     | Dui Non                                                    |                                      | Code de la question         Question texte         Tout ensemble                                 |        |
| Тур | e de graphique :                                           |                                      | Chaque question possède son propre type de graphique, défini dans ses paramètres avancés         |        |
| C   | omme défini dans les paramètres de la question             | ~                                    | En utilisant le sélecteur de graphique, vous pouvez définir le type de graphique pour chaque que | stion. |
| Fi  | ltre                                                       |                                      |                                                                                                  |        |
| Ide | ntifiant de réponse supérieur à:                           | Identifiant de réponse inférieur à : |                                                                                                  |        |
|     |                                                            |                                      |                                                                                                  |        |
| Dat | e de soumission égale à :                                  | Date de soumission après le :        | Date de soumission avant le :                                                                    |        |
|     | 600 -                                                      |                                      |                                                                                                  | •      |
|     |                                                            |                                      |                                                                                                  | 2      |

#### 2.5. Quota

**Quotas** : permet de définir pour une question un nombre de réponses maximum. Lorsque le quotas fixé est atteint, un message prévient le répondant et il peut éventuellement modifier sa réponse.

| Q | uota de membres        |                                       |                                                       |     | Complété | Limite | Action   |
|---|------------------------|---------------------------------------|-------------------------------------------------------|-----|----------|--------|----------|
| r |                        |                                       |                                                       |     | 0        | 10     |          |
| l | bordeau-taille-L-blanc | Autoriser l'utilisateur à modifier se | s dernières réponses avant de terminer le questionnai | re. |          |        |          |
| l | Question               | Réponse                               | Ajouter une réponse                                   |     |          |        |          |
| l | tailleBordeauBlanc     | Taille L                              | Supprimer                                             |     |          |        | <u> </u> |
|   |                        |                                       |                                                       |     |          |        |          |

Dans l'exemple ci dessus le questionnaire offre la possibilité de réserver un maximum de **10** sweat de **taille L** si il y a plus cette option on peut autoriser le répondant à choisir une autre option.

Vous avez toujours la possibilité pendant que le questionnaire tourne de consulter les quotas dans la colonne « **Complété** » pour voir ce qu il reste en quantité pour cette option.

Mise en place d'un nouveau Quota :

| im du quota *             | Français (Langue de base)                                           |
|---------------------------|---------------------------------------------------------------------|
|                           | 6                                                                   |
| nite *                    |                                                                     |
|                           | Désolé vos réponses dépassent un quota défini pour ce questionnaire |
| tion du quota *           |                                                                     |
| Terminer le questionnaire |                                                                     |
| tha .                     |                                                                     |
|                           |                                                                     |
|                           |                                                                     |
| arger l'URL               | 7                                                                   |
| tomatiquement .           | Adresse (URL) :                                                     |
| Oui Non                   |                                                                     |
| eeeeed a                  | 8 Insertion do WIDP                                                 |
|                           |                                                                     |
|                           |                                                                     |
|                           | 1                                                                   |

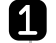

### 1 Nom du Quota

Nom du quota \*

Vous mettez un nom qui vous parle (un code ou un nom explicite).

#### 2 Limite Limite \*

Nombre maximum de coche pour cette option de réponse.

#### 3 Action du quota

Action du quota \*

Terminer le questionnaire

Choix de l'évènement lorsque cette option est choisi, deux options s'offrent à vous.

- arrêter le questionnaire
- possibilité de sélectionner un autre choix

| Ę | Activé |     |
|---|--------|-----|
|   | Activé |     |
|   | Oui    | Non |
|   |        |     |

Cette option vous permet de préparer à l'avance les quotas et de les mettre en pause, attention par défaut les quotas sont actives à la création.

| 5 | charger | l'url | automatiqu | uement |
|---|---------|-------|------------|--------|
|---|---------|-------|------------|--------|

Charger l'URL automatiquement Oui Non

Oui Non

Possibilité d'activer le renvoi du répondant à une url précis si cette option est pointée .

#### 6 Message du quota

Message de quota : \*

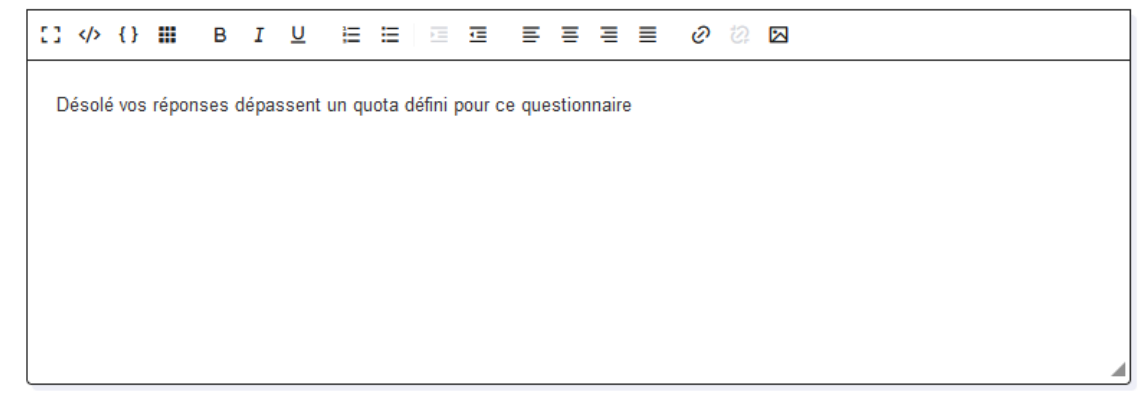

Message personnalisé dans les cas d'un quota dépassé.

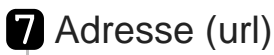

Adresse (URL) :

Variable URL de renvoie du répondant.

#### 8 Description de l'URL Description de l'URL :

Llen texte de l'URL qui s'affichera.

#### 2.6. Evaluations

**Évaluations** : affecter des valeurs aux options de réponse d'une ou plusieurs questions et afficher un message en adéquation avec les règles d'évaluation définies.

#### 2.7. Permission du questionnaire

**Permissions du questionnaire** : autoriser l'accès seulement à une ou plusieurs parties du questionnaire pour des utilisateurs enregistrés.

#### 2.8. Modèles de Courriel

|                         |                          | -                       |                 |                                        |                                           |  |
|-------------------------|--------------------------|-------------------------|-----------------|----------------------------------------|-------------------------------------------|--|
| rançais (Lang           | gue de base)             |                         |                 |                                        |                                           |  |
| Invitation              | Rappel                   | Confirmation            | Inscription     | Notification simple à l'administrateur | Notification détaillée à l'administrateur |  |
| Objet du cou            | rriel d'invitatio        | on :                    |                 |                                        |                                           |  |
| Invitation à            | a participer à u         | n questionnaire         |                 |                                        |                                           |  |
| Courriel d'inv          | vitation :               |                         |                 |                                        |                                           |  |
| []  {}                  | ₩ в 1                    | ⊻ ⊟ ⊟ ⊡                 | = = = ;         | ■                                      |                                           |  |
| Cher(e) {Fl             | IRSTNAME},               |                         |                 |                                        |                                           |  |
| Vous avez               | été invité(e) à p        | participer à un questio | nnaire.         |                                        |                                           |  |
| Celui-ci es<br>"{SURVEY | t intitulé :<br>'NAME}'' |                         |                 |                                        |                                           |  |
| "{SURVEY                | DESCRIPTION              | }"                      |                 |                                        |                                           |  |
| Actions :               |                          |                         |                 |                                        |                                           |  |
| Validation              | de la formule            | en ExpressionScrip      | t Réinitialiser | ce modèle                              |                                           |  |
| F1-1-1                  | ·                        |                         |                 |                                        |                                           |  |
| Fichiers joint          | s a l'invitation         |                         |                 |                                        |                                           |  |
| Ajouter un              | fichier                  |                         |                 |                                        |                                           |  |

**Modèles de courriel** : éditer les courriels de l'enquête qui seront envoyés si une table des invitations est initialisée. (  $rac{1}{2}$  [p.55] **C** Voir chapitre sur les invitations [p.55])

#### 2.9. Ressources

**Ressources** : intégrer des images ou des fichiers au sein du questionnaire, dans une question, sur la page d'accueil ou bien directement dans un mail. Ces ressources doivent être importées sur le serveur.

# Création du questionnaire

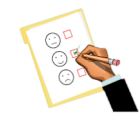

### 1. Créer un groupe et une question

Dans le volet « Menu du questionnaire », avant de pouvoir ajouter une question, il faut au préalable ajouter un groupe de questions. Pour cela on lui affecte un titre et éventuellement une description.

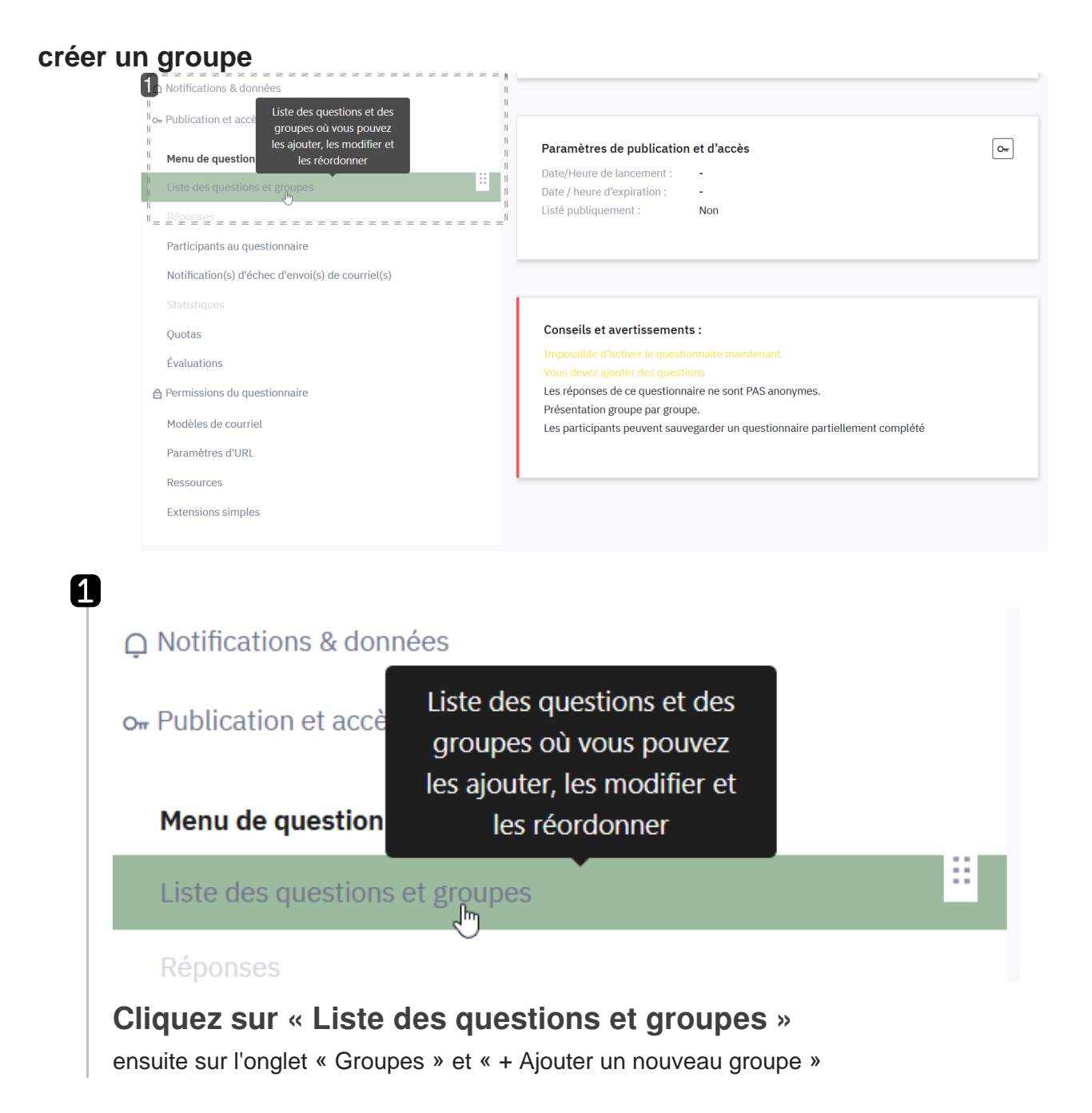

| Questions Groupes Réordonn              | Importer un groupe |                              |            |
|-----------------------------------------|--------------------|------------------------------|------------|
| *************************************** |                    | Chercher par nom de groupe : |            |
| Numéro du groupe  Ξ↓                    | Ordre du groupe ∃↓ | Nom du groupe ∃i             | Descriptio |
| 7037                                    | 0                  | groupe numero 1              |            |
|                                         |                    |                              |            |
|                                         |                    |                              |            |
|                                         |                    |                              |            |

### Cliquez sur « +Ajouter un nouveau groupe »

Vous avez la possibilité d'intégrer plusieurs groupes dans un questionnaire, ce qui permet de diviser votre questionnaire en plusieurs parties (exemple : intro, groupe de questions 1, groupe de questions 2 ...)

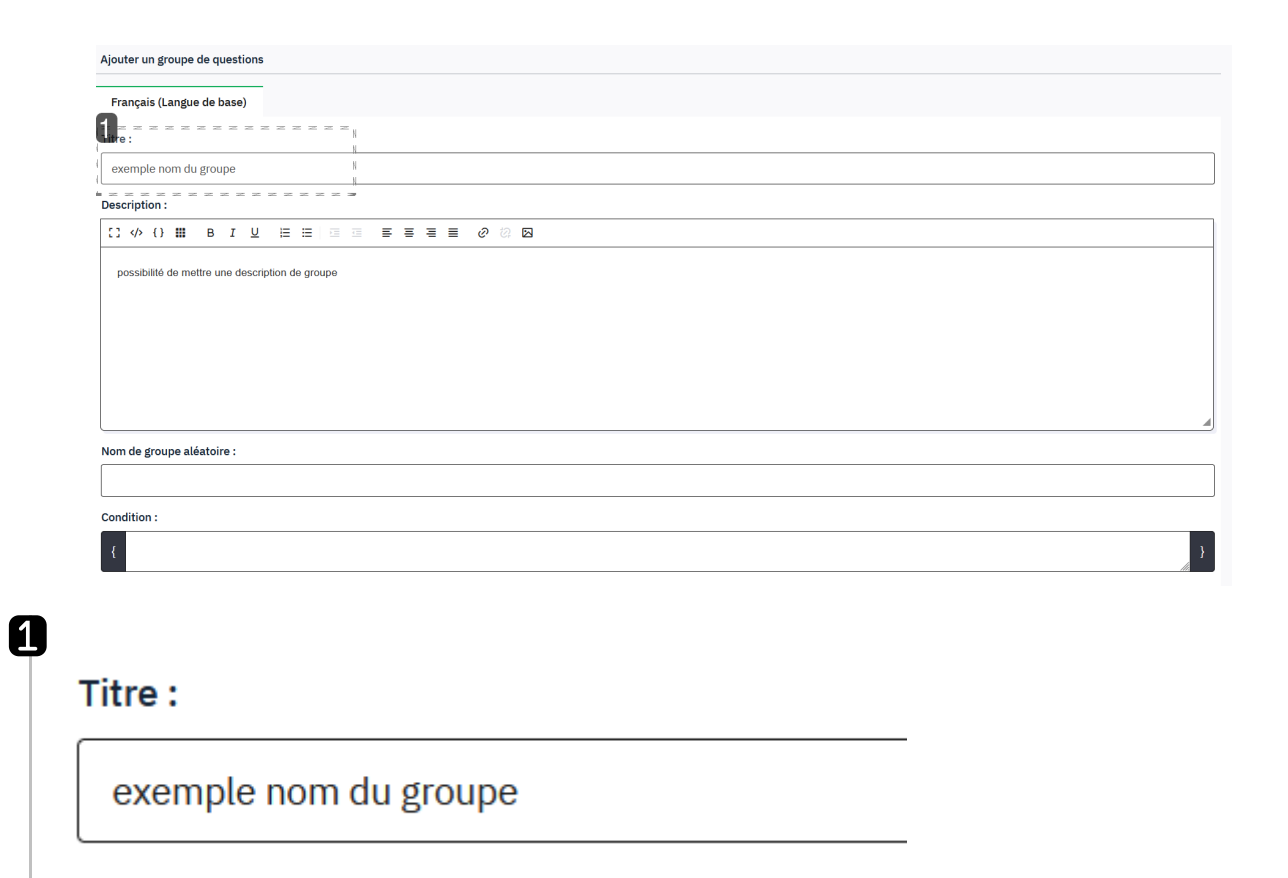

### Ajouter un titre à votre groupe

Si vous voulez afficher les titres des groupes dans votre questionnaire, il est souhaitable que ces titres soit représentatifs de votre enquête. (voir également la rubrique « 1.5 **Présentation & Navigation** <sup>[p.10]</sup> »)

#### 1.1. Choisir un type de question

#### LimeSurvey vous propose une multitude de types de questions :

LimeSurvey vous propose une multitudes de modèles de questions, dont les modèles sont résumés ci-dessous :

1.1.1. \* Choix du type de question

C'est à partir de cette page, lorsque vous avez cliqué sur « + ajouter une question » que vous choisissez le type de question en cliquant sur le bouton « Type de Question »

| Questionnaires / / groupe numero 1. / G00Q01 | 🛃 Importer une question   | X Fermer                               | ✓ Sauvegarder |
|----------------------------------------------|---------------------------|----------------------------------------|---------------|
| Paramètres Structure                         |                           |                                        |               |
| 8                                            | Question Aide Script      | Réglages généraux                      | ×             |
| Ajouter une question     Ajouter un groupe   |                           | Code 🚯                                 |               |
| ∷ + groupe numero 1                          | Entrez votre question ici | G00Q01                                 |               |
|                                              |                           | Type de question                       |               |
|                                              |                           | Zone de texte long                     |               |
|                                              |                           | Groupe de questions 📵                  |               |
|                                              |                           | groupe numero 1                        | ~             |
|                                              |                           | Obligatoire 📵                          |               |
|                                              |                           | Oui Non contraignant Non               |               |
|                                              |                           | Condition                              |               |
|                                              |                           | { 1                                    | }             |
|                                              |                           | Chiffré 📵                              |               |
|                                              |                           | Oui Non                                |               |
|                                              |                           | Validation des entrées 🚳               |               |
|                                              |                           | RegExp                                 |               |
|                                              |                           | Sauvegarder comme valeurs par défaut 📵 |               |
|                                              |                           | Oui Non                                | E             |

#### 1.1.2. créer une question à choix unique

Lorsque que vous sélectionnez **question à choix unique** plusieurs possibilité de présentation se présente à vous. A vous de choisir la présentation qui convient au mieux à votre type d'enquête. Pour chaque choix vous avez un aperçu de présentation du modèle de question.

×

## Détails des modèles de question Choix Unique

Sélectionner le type de question

| Q                        | uestions à choix unique                                                                                                    | ×                    | 5 boutons radio      |  |
|--------------------------|----------------------------------------------------------------------------------------------------|----------------------|----------------------|--|
| 1 5 bou<br>5 k           | 5 boutons radio<br>Boutons Bootstrap<br>Liste (Boutons radio)<br>Liste (Menu déroulant)<br>Liste avec commentaire<br>Liste de sélection d'images<br>(Radio)<br>Liste déroulante Bootstrap<br>Liste déroulante Bootstrap |                      | 5 point choice       |  |
| utile p                  | our noter de 1 à 5 ur                                                                                                    | ne que               | estion               |  |
| 5                        | 5 boutons radio                                                                                                    |                      |                      |  |
|                          | 5 point choice                                                                                                    |                      |                      |  |
|                          | 0 1 0 2 0 3 0                                                                                                    | 4(                   | 5 🔍 No answer        |  |
| 2 Boute<br>Bo<br>notatio | ons Bootstrap<br>outons Bootstr<br>on sous forme de boo<br>Boutons Bootstrap                                                                                                    | r <b>ap</b><br>uton  |                      |  |
|                          | Choose one of the fol                                                                                                    | llowin <u>c</u><br>2 | g answers<br>3 Other |  |
|                          | Other:                                                                                                    |                      |                      |  |

|                    | ition en liste 1 proposition par ligne                                                                                                    |
|--------------------|----------------------------------------------------------------------------------------------------|
| Li                 | ste (Boutons radio)                                                                                                    |
| Lis                | st (Radio)                                                                                                    |
| 0                  | Choose one of the following answers                                                                                                    |
| С                  | Burgers                                                                                                    |
| С                  | Pizza                                                                                                    |
| С                  | Pasta                                                                                                    |
|                    | Other:                                                                                                    |
|                    | No answer                                                                                                    |
| ste                | (Menu déroulant)                                                                                                    |
| ste<br>Lis         | (Menu déroulant)<br><b>te (Menu déroulant)</b><br>er sous forme d'ascenseur au format script javascript                                                                                               |
| ste<br>Lis         | (Menu déroulant)<br><b>te (Menu déroulant)</b><br>er sous forme d'ascenseur au format script javascript<br>.iste (Menu déroulant)                                                                     |
| ste<br>Lis         | (Menu déroulant)<br>te (Menu déroulant)<br>er sous forme d'ascenseur au format script javascript<br>.iste (Menu déroulant)                                                                            |
| ste<br>Lis<br>ppos | (Menu déroulant)<br>te (Menu déroulant)<br>er sous forme d'ascenseur au format script javascript<br>.iste (Menu déroulant)<br>List (Dropdown)<br>O Choose one of the following answers                |
| opos               | (Menu déroulant)<br>te (Menu déroulant)<br>er sous forme d'ascenseur au format script javascript<br>.iste (Menu déroulant)<br>List (Dropdown)<br>Choose one of the following answers<br>Please choose |

| List with comment  Choose one of the following answers  Age of Empires Europa Universalis Civilization Rome Total War No answer | ter your comment here:               |
|----------------------------------------------------------------------------------------------------|--------------------------------------|
| Choose one of the following answers  Age of Empires Europa Universalis Civilization Rome Total War No answer                    | ter your comment here:               |
| Age of Empires     Please en     Europa Universalis     Civilization     Rome Total War      No answer                          | ter your comment here:               |
| Europa Universalis     Civilization     Rome Total War     No answer                                                            |                                      |
| Civilization Rome Total War No answer                                                                                           |                                      |
| Rome Total War     No answer                                                                                                    |                                      |
| No answer                                                                                                    |                                      |
|                                                                                                    |                                      |
| Radio)                                                                                                    |                                      |
| position en liste 1 proposition par ligne, possibilité<br>ge                                                                    | en éditant la proposition de rajoute |
|                                                                                                    |                                      |
|                                                                                                    |                                      |
|                                                                                                    |                                      |
|                                                                                                    |                                      |
|                                                                                                    |                                      |
|                                                                                                    |                                      |
|                                                                                                    |                                      |
|                                                                                                    |                                      |

| L      | iste de sélection d'images (Radio)                                                                                                    |
|--------|----------------------------------------------------------------------------------------------------|
| L      | st (Radio)                                                                                                    |
| 0      | Choose one of the following answers                                                                                                    |
| C      | Burgers                                                                                                    |
| C      | Pizza                                                                                                    |
|        | Pasta                                                                                                    |
| C      | Other:                                                                                                    |
|        | No answer                                                                                                    |
|        |                                                                                                    |
|        |                                                                                                    |
| Liste  | déroulante Bootstrap                                                                                                    |
| Lie    |                                                                                                    |
|        | ste déroulante Bootstrap                                                                                                    |
| propo  | <b>ste déroulante Bootstrap</b><br>ser sous forme d'ascenseur au menu CSS                                                                                                    |
| propos | ste déroulante Bootstrap<br>ser sous forme d'ascenseur au menu CSS<br>Liste déroulante Bootstrap                                                                                                    |
| propo  | ser sous forme d'ascenseur au menu CSS<br>Liste déroulante Bootstrap<br>Choose one of the following answers                                                                                                    |
| propo  | ser sous forme d'ascenseur au menu CSS<br>Liste déroulante Bootstrap<br>Choose one of the following answers<br>Items can have a <u>checkbox</u> when selected -                                                        |
| propo  | ser sous forme d'ascenseur au menu CSS<br>Liste déroulante Bootstrap<br>Choose one of the following answers<br>Items can have a <u>checkbox</u> when selected •                                                        |
| propo  | ser sous forme d'ascenseur au menu CSS<br>Liste déroulante Bootstrap<br>Choose one of the following answers<br>Items can have a <u>checkbox</u> when selected •<br>Items<br>Items can be styled                        |
| propo  | ser sous forme d'ascenseur au menu CSS<br>Liste déroulante Bootstrap<br>Choose one of the following answers<br>Items can have a <u>checkbox</u> when selected -<br>Items<br>Items can be styled<br>Items can be styled |

#### 1.1.3. créer une question à choix multiple

Lorsque que vous sélectionnez **question à choix multiple** plusieurs possibilité de présentation se présente à vous. A vous de choisir la présentation qui convient au mieux à votre type d'enquête. Pour chaque choix vous avez un aperçu de présentation du modèle de question.

| Questions à choix unique    | $\sim$              | Boutons Bootstrap      |  |
|-----------------------------|---------------------|------------------------|--|
| Questions prédéfinies       | $\sim$              | O Check all that apply |  |
| Questions à choix multiples | ×                   | 1 2 3 Other:           |  |
| Boutons Bootstrap           | N N                 | Other:                 |  |
| Choix multiples             | e = = = N<br>N<br>N |                        |  |
| Choix multiples avec        | N<br>N              |                        |  |
| commentaires                | N<br>N<br>N         |                        |  |
| Sélection d'image à choix   | ×                   |                        |  |
| multiples                   | N<br>N              |                        |  |
| Questions de type texte     | $\sim$              |                        |  |

## 1 Boutons Bootstrap

| B       | outons Bootstrap                                                                            |
|---------|---------------------------------------------------------------------------------------------|
| Qui fac | ilite la création de sites web réactifs et esthétiquement agréables.                        |
| • Tex   | te de la Question : Entrez le texte de votre question.                                      |
| • Opt   | ions de Réponse : Ajoutez les options de réponse (chiffres, nombres, textes) selon besoins. |
|         | Boutons Bootstrap                                                                           |
| (       | Check all that apply                                                                        |
| [       | 1 2 3 Other:<br>Other:                                                                      |

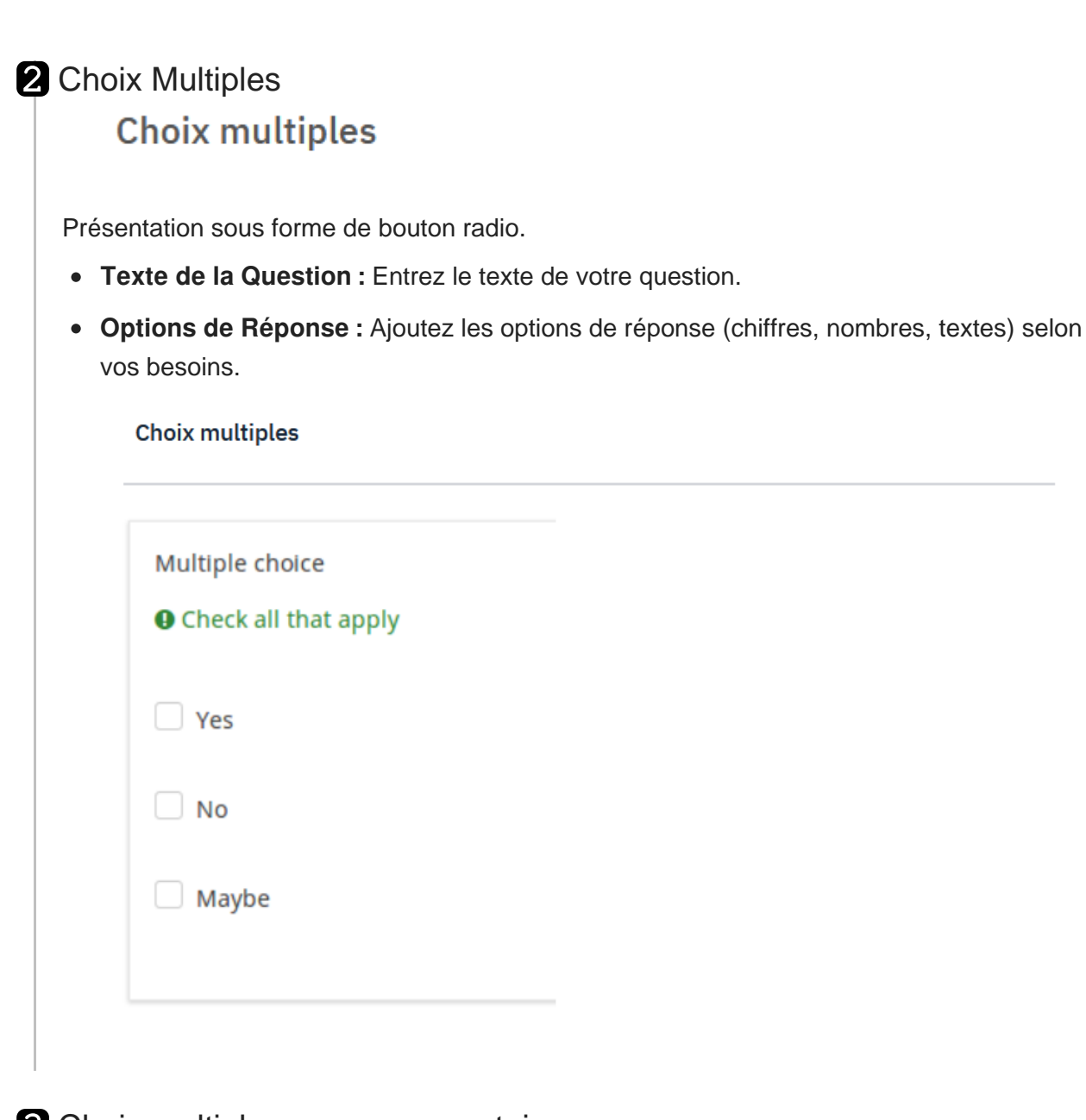

## Choix multiples avec commentaires Choix multiples avec commentaires

Présentation sous forme de bouton radio.

- Texte de la Question : Entrez le texte de votre question.
- Options de Réponse : Ajoutez les options de réponse (chiffres, nombres, textes) selon vos besoins.
- Option commentaire : Activée pour chaque réponse.

| Choix | multiple | es avec | commentaires |
|-------|----------|---------|--------------|
|-------|----------|---------|--------------|

| fultiple choice with comments           |  |  |
|-----------------------------------------|--|--|
| Comment only when you choose an answer. |  |  |
| I love LimeSurvey                       |  |  |
| I cannot live without LimeSurvey        |  |  |
| I want to marry LimeSurvey              |  |  |
| I am willing to die for LimeSurvey      |  |  |
| Other:                                  |  |  |

4 Sélection d'image à choix multiples

## Sélection d'image à choix multiples

Utilisation de la Question "Liste d'Images" :

- Texte de la Question : Entrez le texte de votre question.
- Caractéristiques de la Question : Configurez d'autres paramètres tels que la nécessité de réponse, l'affichage aléatoire des options, etc.
- Options de Réponse : Ajoutez les images que vous souhaitez utiliser en les téléchargeant directement depuis votre ordinateur ou en spécifiant l'URL de l'image.

| Sé | lection d'image à choix multiples |  |  |
|----|-----------------------------------|--|--|
| N  | Multiple choice                   |  |  |
| •  | Check all that apply              |  |  |
| C  | Yes                               |  |  |
|    | No                                |  |  |
|    | Maybe                             |  |  |
|    |                                   |  |  |

Х

#### 1.1.4. créer une question de type texte

#### Sélectionner le type de question

Détection du navigateur Questions à choix unique Questions prédéfinies Short free text Questions à choix multiples Questions de type texte × Détection du navigateur Map question 2 Multiples zones de texte court ۹ Search (3 characters minimum) Restrict search place to map extent 3 Saisie à la demande Longitude Latitud + -4 Zone de texte court 5 Zone de texte long Schenefeld Zone de texte très long Ring 3 Tableaux Hamburg Click to set the location or drag and drop the pin. You may

## 1 Détection navigateur Détection du navigateur

#### Détection du navigateur

Cette question vous permet d'afficher le type de navigateur que vous utilisez

groupe numero i

Chrome (120.0)

6

## 2 Multiples zones de texte court

Multiples zones de texte court

#### Multiples zones de texte court

Offre la possibilité aux répondants de commenter leurs choix ou apporter une info complémentaire

| Multiple short free texts |  |      |
|---------------------------|--|------|
| Firefox                   |  | <br> |
| Chrome                    |  |      |
| Internet Explorer         |  |      |
| Edge                      |  |      |
| Opera                     |  |      |
| Vivaldi                   |  |      |

#### 3 Saisie à la demande Saisie à la demande

# Offre la possibilité aux répondants de commenter leurs choix ou apporter une info complémentaire

#### Saisie à la demande

| lultiple short free texts |  |  |
|---------------------------|--|--|
| Firefox                   |  |  |
| Chrome                    |  |  |
| Internet Explorer         |  |  |
| Edge                      |  |  |
| Opera                     |  |  |
| Vivaldi                   |  |  |

| Zone                                                        | de texte court                                                                                                    |
|-------------------------------------------------------------|----------------------------------------------------------------------------------------------------|
| Sho                                                         | rt free text                                                                                                    |
|                                                             |                                                                                                    |
|                                                             |                                                                                                    |
|                                                             |                                                                                                    |
| one de                                                      | texte long                                                                                                    |
| one de                                                      | texte long                                                                                                    |
| <b>Zone d</b>                                               | e texte long                                                                                                    |
| one de                                                      | texte long                                                                                                    |
| Z <mark>one d</mark>                                        | e texte long                                                                                                    |
| one de                                                      | texte long                                                                                                    |
| Zone d                                                      | e texte long                                                                                                    |
| one de<br>Zone d<br>Offre la                                | texte long<br>e texte long<br>possibilité aux répondants de répondre en y inséra<br>phe d'environ 250 / 500 caractères                               |
| one de                                                      | texte long                                                                                                    |
| Zone d                                                      | e texte long                                                                                                    |
| Offre la                                                    | possibilité aux répondants de répondre en y inséra                                                                                                   |
| aragra                                                      | phe d'environ 250 / 500 caractères                                                                                                    |
| one de<br>Zone d<br>Offre la<br>aragra<br><sub>Zone d</sub> | texte long<br>e texte long<br>possibilité aux répondants de répondre en y inséra<br>phe d'environ 250 / 500 caractères                               |
| one de<br>Zone d<br>Offre la<br>aragra<br><sub>Zone d</sub> | texte long<br>e texte long<br>possibilité aux répondants de répondre en y inséra<br>phe d'environ 250 / 500 caractères                               |
| one de                                                      | texte long                                                                                                    |
| Zone d                                                      | e texte long                                                                                                    |
| Offre la                                                    | possibilité aux répondants de répondre en y inséra                                                                                                   |
| aragra                                                      | phe d'environ 250 / 500 caractères                                                                                                    |
| <sub>Zone d</sub>                                           | le texte long                                                                                                    |
| one de                                                      | texte long                                                                                                    |
| Zone d                                                      | e texte long                                                                                                    |
| Offre la                                                    | possibilité aux répondants de répondre en y inséral                                                                                                  |
| aragra                                                      | phe d'environ 250 / 500 caractères                                                                                                    |
| Zone d                                                      | le texte long                                                                                                    |
| one de                                                      | texte long                                                                                                    |
| Zone d                                                      | e texte long                                                                                                    |
| Offre la                                                    | possibilité aux répondants de répondre en y insérat                                                                                                  |
| aragra                                                      | phe d'environ 250 / 500 caractères                                                                                                    |
| Zone d                                                      | le texte long                                                                                                    |
| one de                                                      | texte long                                                                                                    |
| Zone d                                                      | e texte long                                                                                                    |
| Offre la                                                    | possibilité aux répondants de répondre en y inséra                                                                                                   |
| aragra                                                      | phe d'environ 250 / 500 caractères                                                                                                    |
| Zone d                                                      | le texte long                                                                                                    |
| one de                                                      | texte long                                                                                                    |
| Zone d                                                      | e texte long                                                                                                    |
| Offre la                                                    | possibilité aux répondants de répondre en y inséra                                                                                                   |
| aragra                                                      | phe d'environ 250 / 500 caractères                                                                                                    |
| Zone d                                                      | le texte long                                                                                                    |
| one de                                                      | texte long                                                                                                    |
| Zone d                                                      | e texte long                                                                                                    |
| Offre la                                                    | possibilité aux répondants de répondre en y inséra                                                                                                   |
| aragra                                                      | phe d'environ 250 / 500 caractères                                                                                                    |
| Zone d                                                      | le texte long                                                                                                    |
| one de                                                      | texte long                                                                                                    |
| Zone d                                                      | e texte long                                                                                                    |
| Offre la                                                    | possibilité aux répondants de répondre en y insérat                                                                                                  |
| aragra                                                      | phe d'environ 250 / 500 caractères                                                                                                    |
| Zone d                                                      | le texte long                                                                                                    |
| one de                                                      | texte long                                                                                                    |
| Zone d                                                      | e texte long                                                                                                    |
| Offre la                                                    | possibilité aux répondants de répondre en y inséra                                                                                                   |
| aragra                                                      | phe d'environ 250 / 500 caractères                                                                                                    |
| Zone d                                                      | le texte long                                                                                                    |
| one de<br>Zone d<br>Zone d                                  | texte long<br><b>possibilité aux répondants de répondre en y inséra</b><br><b>phe d'environ 250 / 500 caractères</b><br>le texte long<br>g Free Text |

| Zone de texte très lo | ong |  |  |
|-----------------------|-----|--|--|
| Huge free text        |     |  |  |
|                       |     |  |  |
|                       |     |  |  |
|                       |     |  |  |
|                       |     |  |  |
|                       |     |  |  |
|                       |     |  |  |
|                       |     |  |  |
|                       |     |  |  |

#### 1.1.5. créer une question (OUI/NON)

Type de question affirmatif aucun choix de personnalisation, juste option obligatoire ou non obligatoire.

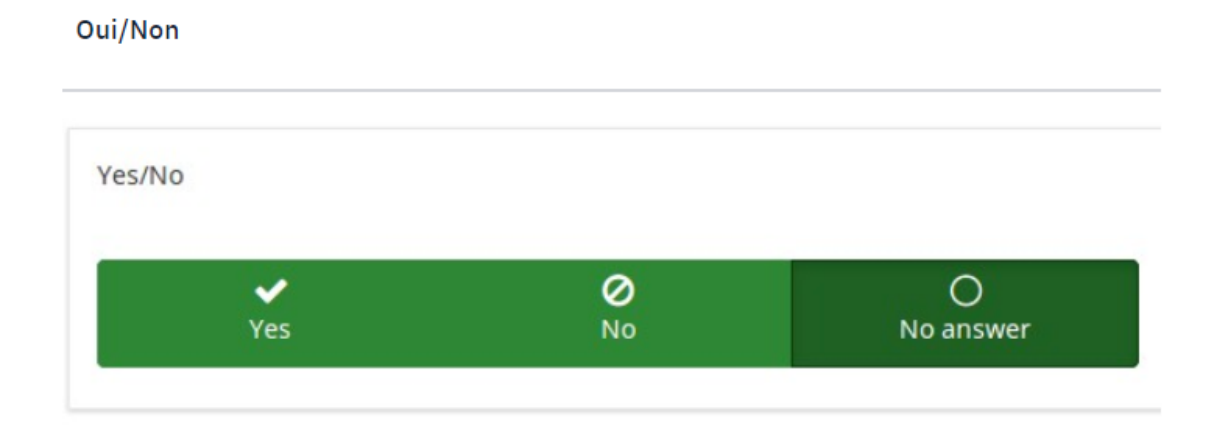

#### 1.1.6. créer une question de type tableau

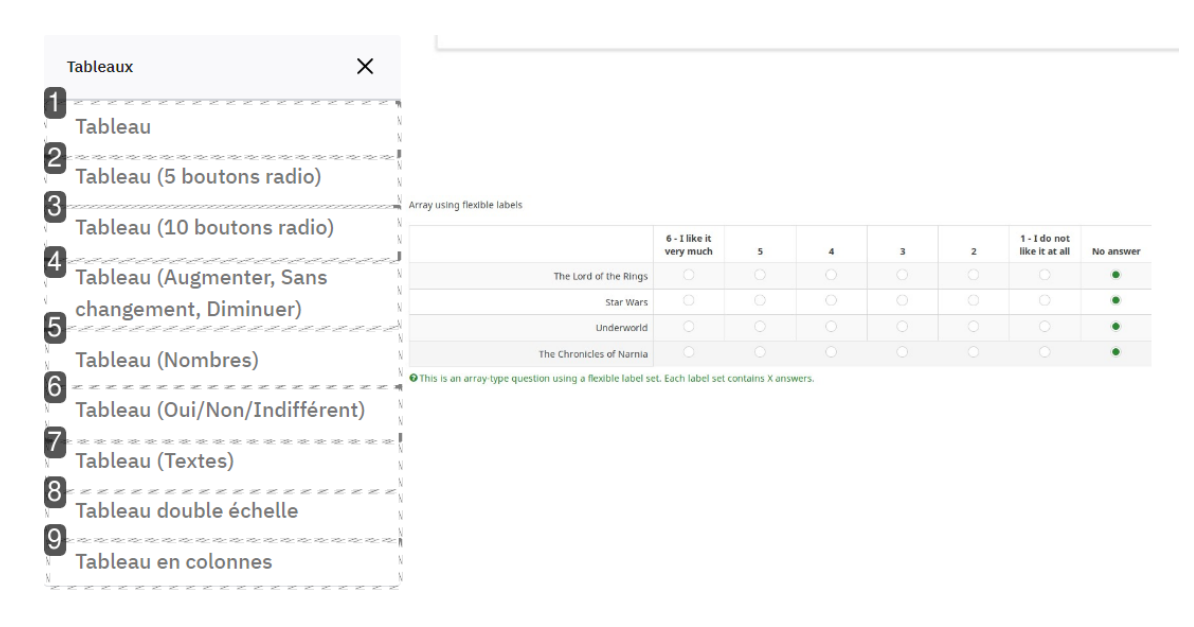

#### 1 Tableau

#### Tableau

Le « **type de question Tableau** » étend encore le « type de question Liste ». En utilisant ce type de question, une matrice peut être affichée dans laquelle la colonne de gauche est représentée par une sous-question, tandis que chaque ligne est représentée par le même ensemble d'options de réponse. Le texte de la question peut être soit une question spécifique, soit une description.

| Array using flexible labels                                                                                                    |                                                     |                                                                    |                                                                                   |                                                                                                  |                                                                         |                  |                                                                                   |                                                               |                                                                    |                                                                          |
|----------------------------------------------------------------------------------------------------|-----------------------------------------------------|--------------------------------------------------------------------|-----------------------------------------------------------------------------------|--------------------------------------------------------------------------------------------------|-------------------------------------------------------------------------|------------------|-----------------------------------------------------------------------------------|---------------------------------------------------------------|--------------------------------------------------------------------|--------------------------------------------------------------------------|
|                                                                                                    |                                                     | 6 - I like i                                                       | it<br>b                                                                           |                                                                                                  |                                                                         | 7                |                                                                                   | 2                                                             | 1 - I do no                                                        | ot all No.5                                                              |
|                                                                                                    | The Lord of the Rings                               | very muc                                                           |                                                                                   | )                                                                                                | 0                                                                       | <b>s</b>         |                                                                                   | 0                                                             |                                                                    | Noa                                                                      |
|                                                                                                    | Star Wars                                           |                                                                    |                                                                                   |                                                                                                  |                                                                         |                  |                                                                                   |                                                               |                                                                    |                                                                          |
|                                                                                                    | Underworld                                          |                                                                    |                                                                                   |                                                                                                  |                                                                         |                  |                                                                                   |                                                               |                                                                    |                                                                          |
| The                                                                                                    | e Chronicles of Narnia                              |                                                                    |                                                                                   |                                                                                                  |                                                                         |                  |                                                                                   |                                                               |                                                                    |                                                                          |
| bleau (5 bouto<br><b>Tableau (5 b</b>                                                                                                 | ons radio)<br>ooutons r                             | adio                                                               | )                                                                                 |                                                                                                  |                                                                         |                  |                                                                                   |                                                               |                                                                    |                                                                          |
| d'accord.)                                                                                                    | ons radio)                                          |                                                                    |                                                                                   |                                                                                                  |                                                                         | r                |                                                                                   |                                                               |                                                                    | , .                                                                      |
| Tableau (5 bould                                                                                                    |                                                     |                                                                    |                                                                                   |                                                                                                  |                                                                         |                  |                                                                                   |                                                               |                                                                    |                                                                          |
| Array (5 point choice)                                                                                                    |                                                     |                                                                    |                                                                                   |                                                                                                  |                                                                         |                  |                                                                                   |                                                               |                                                                    |                                                                          |
| Array (5 point choice)                                                                                                    |                                                     | 1                                                                  |                                                                                   | 2                                                                                                | 3                                                                       |                  | 4                                                                                 |                                                               | 5                                                                  | No answ                                                                  |
| Array (5 point choice)                                                                                                    | FBI                                                 | 1                                                                  |                                                                                   | <b>2</b>                                                                                         | 3                                                                       |                  | 4                                                                                 |                                                               | 5                                                                  | No answ                                                                  |
| Array (5 point choice)                                                                                                    | FBI<br>CLA                                          | 1<br>0                                                             |                                                                                   | <b>2</b><br>()<br>()                                                                             | 3<br>()<br>()                                                           |                  | , <b>4</b><br>()<br>()                                                            |                                                               | 5<br>0<br>0                                                        | No answ                                                                  |
| Array (5 point choice)                                                                                                    | FBI<br>CIA<br>G5<br>NASA                            | 1<br>0<br>0                                                        |                                                                                   | 2<br>0<br>0<br>0                                                                                 | 3<br>()<br>()<br>()                                                     |                  | <b>4</b><br>0<br>0                                                                |                                                               | 5<br>0<br>0<br>0                                                   | No answ<br>•<br>•                                                        |
| Array (5 point choice)                                                                                                    | FBI<br>CLA<br>GS<br>NASA                            | 1<br>0<br>0                                                        |                                                                                   | 2<br>0<br>0<br>0                                                                                 | 3<br>0<br>0                                                             |                  | <b>4</b><br>0<br>0<br>0                                                           |                                                               | 5<br>0<br>0<br>0                                                   | No answ<br>•<br>•                                                        |
| Array (5 point choice)                                                                                                    | tons radio<br>boutons<br>emment, ma                 | )<br>ais ave                                                       | <b>io)</b><br>ec 10 p                                                             | 2<br>0                                                                                           | ³<br>○<br>○                                                             |                  | 4                                                                                 |                                                               | 5<br>0<br>0<br>0<br>0<br>0<br>0<br>0<br>0<br>0<br>0<br>0<br>0<br>0 | No answ<br>•<br>•                                                        |
| Array (5 point choice)                                                                                                    | tons radio<br>boutons<br>emment, ma                 | )<br>ais ave                                                       | <b>io)</b><br>ec 10 p                                                             | z<br>O                                                                                           | ³<br>○<br>○                                                             |                  | 4                                                                                 |                                                               | 5                                                                  | No answ<br>•<br>•                                                        |
| Array (5 point choice)                                                                                                    | tons radio<br>boutons<br>emment, ma<br>itons radio) | )<br>ais ave                                                       | <b>io)</b><br>ec 10 p                                                             | 2<br>0<br>0<br>0<br>0<br>0<br>0<br>0<br>0<br>0<br>0<br>0<br>0<br>0<br>0<br>0<br>0<br>0<br>0<br>0 | 3<br>0<br>0                                                             | 6                | 4<br>○<br>○<br>○<br>7                                                             | 8                                                             | 5<br>○<br>○<br>○<br>○<br>○<br>9<br>9                               | No answ<br>•<br>•<br>•<br>•<br>•<br>•<br>•<br>•<br>•<br>•<br>•<br>•<br>• |
| Array (5 point choice)                                                                                                    | tons radio<br>boutons<br>emment, ma<br>itons radio) | 1<br>O<br>D<br>ais ave                                             | io)<br>ec 10 p                                                                    | z<br>o<br>o<br>o<br>o<br>o<br>o<br>o<br>o<br>o<br>o<br>o<br>o<br>o<br>o<br>o<br>o<br>o<br>o<br>o | ³<br>○<br>○<br>○                                                        | 6<br>0           | 4<br>○<br>○<br>○<br>0<br>0<br>0<br>0<br>0<br>0<br>0<br>0<br>0<br>0<br>0<br>0<br>0 | 8                                                             | 5<br>0<br>0<br>0<br>0<br>0<br>0<br>0<br>0<br>0<br>0<br>0<br>0<br>0 | No answ<br>·<br>·<br>·<br>·<br>·<br>·<br>·<br>·<br>·<br>·<br>·<br>·<br>· |
| Array (5 point choice)  Array (5 point choice)  Dileau (10 bout Tableau (10 même que précéde Tableau (10 bout Array (10 point choice) | tons radio<br>boutons<br>emment, ma<br>itons radio) | 1<br>0<br>0<br>0<br>0<br>0<br>0<br>0<br>0<br>0<br>0<br>0<br>0<br>0 | 2<br>2<br>3<br>3<br>4<br>4<br>4<br>4<br>4<br>4<br>4<br>4<br>4<br>4<br>4<br>4<br>4 | 2<br>0<br>0<br>0<br>0<br>0<br>0<br>0<br>0<br>0<br>0<br>0<br>0<br>0<br>0<br>0<br>0<br>0<br>0<br>0 | 3<br>0<br>0<br>0<br>0<br>0<br>0<br>0<br>0<br>0<br>0<br>0<br>0<br>0<br>0 | 6<br>0<br>0<br>0 | 4<br>○<br>○<br>○<br>○<br>○<br>○<br>○<br>○<br>○<br>○<br>○<br>○<br>○                | 8<br>0<br>0<br>0<br>0<br>0<br>0<br>0<br>0<br>0<br>0<br>0<br>0 | 5<br>○                                                             | No answ                                                                  |

## Tableau (Augmenter, Sans changement, Diminuer) Tableau (Augmenter, Sans changement, Diminuer)

Tableau (Augmenter/Identique/Diminuer)

Ex: Etes vous d'accord avec ces différentes propositions

Tableau (Augmenter, Sans changement, Diminuer)

| ay (Increase/Same/Decrease) |          |      |          |           |
|-----------------------------|----------|------|----------|-----------|
|                             | Increase | Same | Decrease | No answer |
| Pain                        |          |      |          | ٠         |
| Pleasure                    |          |      |          | •         |
| Luck                        |          |      |          | ٠         |
| Happiness                   |          |      |          | ٠         |

## 5 Tableau (Nombres)

#### Tableau (Nombres)

La fonction **Tableau (Nombres)** offre une grande possibilité du menu déroulant avec les réponses établies sur "l'axe y", et le label sur "l'axe x". Il permet d'afficher de nombreuses questions et réponses. Par défaut le menu déroulant contient les chiffres de 1 à 10, cependant ils peuvent être changés en ajustant les attributs de la question:

| Tableau (Nombres) |       |        |          |
|-------------------|-------|--------|----------|
| Array (Numbers)   |       |        |          |
|                   | Speed | Design | Accuracy |
| Google            |       | •      | ···· ·   |
| Duckduckgo        |       | •      |          |
| Bing              |       | •      |          |
| Ecosia            |       | •      |          |

# 6 Tableau (Oui/Non/Indifférent)

Tableau (Oui/Non/Indifférent)

Type de question - Tableau (Oui-Non-Incertain)

#### Tableau (Oui/Non/Indifférent)

Array (Yes/No/Uncertain)

|             | Yes | Uncertain | No | No answer |
|-------------|-----|-----------|----|-----------|
| I am blonde |     |           |    | •         |
| I am blue   |     |           |    | ٠         |
| I am sad    |     |           |    | ٠         |
| I am drunk  |     |           |    | ٠         |

#### **7** Tableau (Textes)

## Tableau (Textes)

Le type de tableau question texte, le répondant doit répondre directement dans les cases prévues à cet effet.

#### Tableau (Textes)

| Array (Texts) |       |        |          |
|---------------|-------|--------|----------|
|               | Speed | Design | Accuracy |
| Google        |       |        |          |
| Duckduckgo    |       |        |          |
| Bing          |       |        |          |
| Ecosia        |       |        |          |

### 8 Tableau double échelle Tableau double échelle

Le type de question **Tableau double échelle** permet une question à double entrée avec des étiquettes flexibles pour chaque réponse, comme le montre l'exemple suivant. Une entête spécifique pour chaque échelle peut être établi grace à l'attribut de question<sup>[https://manual.</sup> *limesurvey.org/index.php?title=Attributs\_des\_questions&action=edit&redlink=1*] Entête de l'échelle A et Entête de l'échelle B:

#### Tableau double échelle

Array dual scale

|                    |   | s | atisfactio | n |   |   |   | importan | ce |   |                   |
|--------------------|---|---|------------|---|---|---|---|----------|----|---|-------------------|
|                    | 1 | 2 | 3          | 4 | 5 | 1 | 2 | 3        | 4  | 5 | No<br>an-<br>swer |
| Television program |   |   |            |   |   |   |   |          |    |   | ٠                 |
| Radio program      |   |   |            |   |   |   |   |          |    |   | ٠                 |
| Cinema program     |   |   |            |   |   |   |   |          |    |   | ٠                 |

## 9 Tableau en colonnes

#### Tableau en colonnes

Ce type de question est le même que ceux de type tableau, à l'exception des axes de sous questions et de réponses qui sont permutés.

#### Tableau en colonnes

|                                     | Marx | Keynes | Hayek | Mises |
|-------------------------------------|------|--------|-------|-------|
| 5 - I like reading about him        |      |        |       |       |
| 5                                   |      |        |       |       |
| 3                                   |      |        |       |       |
| 2                                   |      |        |       |       |
| 1 - I do not like reading about him |      |        |       |       |
| No answer                           |      |        |       |       |

### 1.1.7. créer une question de type prédéfinie

| Questions à                                                                              | choix unique                                                                                                    | $\sim$                                                                 | Affichage de texte                                                                                                    |
|------------------------------------------------------------------------------------------|----------------------------------------------------------------------------------------------------|------------------------------------------------------------------------|----------------------------------------------------------------------------------------------------|
| Questions p                                                                              | rédéfinies                                                                                                    | ×                                                                      | Text display                                                                                                    |
| Affichag                                                                                 | e de texte                                                                                                    | * * * * * *<br>N                                                       | You can write here anything you want -> it will be displayed as text to your survey participants                                                                                        |
| Changer                                                                                  | ment de langue                                                                                                    | N                                                                      |                                                                                                    |
| Classem                                                                                  | ient                                                                                                    | 1                                                                      |                                                                                                    |
| 4 Classem                                                                                | ent avancé                                                                                                    | e ae ae ae ae a<br>N                                                   |                                                                                                    |
| 5<br>Date et l                                                                           | Heure                                                                                                    |                                                                        |                                                                                                    |
| 6××××××                                                                                  | ezzzzzzzzz                                                                                                    | ezzz                                                                   |                                                                                                    |
| 7                                                                                        | amenque<br>se este este este este                                                                                             | ner ver ver ver ver N                                                  |                                                                                                    |
| Genre                                                                                    | ********                                                                                                    | \<br>\<br>******                                                       |                                                                                                    |
| Multiple                                                                                 | s entrées numéri                                                                                                    | ques                                                                   |                                                                                                    |
| Oui/Non                                                                                  | **********                                                                                                    |                                                                        |                                                                                                    |
| 10<br>Emission                                                                           | n de fichier                                                                                                    | et at at at at                                                         |                                                                                                    |
| Équation                                                                                 | ~~~~~~~~~~~<br>1                                                                                                    | ~~~~~~~~~~~~~~~~~~~~~~~~~~~~~~~~~~~~~~                                 |                                                                                                    |
| ffichage<br>Affic<br>e type de                                                           | e de texte<br>hage de t<br>question vou                                                                                       | exte                                                                   | et d'afficher du texte, des images, des liens internet, idéal                                                                                                    |
| ffichage<br>Affic<br>e type de<br>ocumenter<br>hangem                                    | e de texte<br>hage de t<br>question vou<br>un question<br>nent de la                                                          | exte<br>us perme<br>inaire ou<br>ngue                                  | et d'afficher du texte, des images, des liens internet, idéal<br>u apporter des infos complémentaires                                                                                   |
| ffichage<br>Affic<br>e type de<br>ocumenter<br>hangem<br>Chan                            | e de texte<br>hage de t<br>question vou<br>un question<br>nent de la<br>ngement                                               | exte<br>us perme<br>inaire ou<br>ngue<br>de lar                        | et d'afficher du texte, des images, des liens internet, idéal<br>u apporter des infos complémentaires                                                                                   |
| Affichage<br>Affic<br>Ce type de<br>ocumenter<br>Changen<br>Chan<br>Chan<br>Chan<br>Chan | e de texte<br>hage de t<br>question vou<br>un question<br>nent de la<br>gement<br>question vou<br>re que vous<br>ngement de l | exte<br>us perme<br>naire ou<br>ngue<br>de lar<br>us perme<br>voulez r | et d'afficher du texte, des images, des liens internet, idéal<br>u apporter des infos complémentaires<br>ngue<br>et de changer la langue en cours de parcours selon le type<br>réaliser |

## **3** Classement

#### Classement

Ce type de question vous permet de classer dans un ordre de préférences des mots ou des phrases.

#### Classement

| Ranking                                                          |                                                                                                    |    |
|------------------------------------------------------------------|----------------------------------------------------------------------------------------------------|----|
| Double-click or drag-and-drop items in the left lit<br>ing item. | move them to the right - your highest ranking item should be on the top right, moving through to your lowest ra | nk |
| Your ranking                                                     | Your choices                                                                                                    |    |
| Red                                                              |                                                                                                    |    |
| Greeb                                                            |                                                                                                    |    |
| Plus                                                             |                                                                                                    |    |

#### 4 Classement avancé

#### **Classement avancé**

Ce type de question vous permet de classer dans un ordre de préférences des mots ou des phrases. (A REVENIR DESSUS)

#### **Classement avancé**

| Ranking                                                                                         |                                                                                      |
|-------------------------------------------------------------------------------------------------|--------------------------------------------------------------------------------------|
| Double-click or drag-and-drop items in the left list to move them to the right - your ing item. | highest ranking item should be on the top right, moving through to your lowest rank- |
| Your ranking<br>Red                                                                             | Your choices                                                                         |
| Greeb                                                                                           |                                                                                      |
| Blue                                                                                            |                                                                                      |

#### 5 Date et Heure

#### Date et Heure

Ce type de question vous permet d'intérroger le répondant sur une date ou une heure (exemple date de naissance)

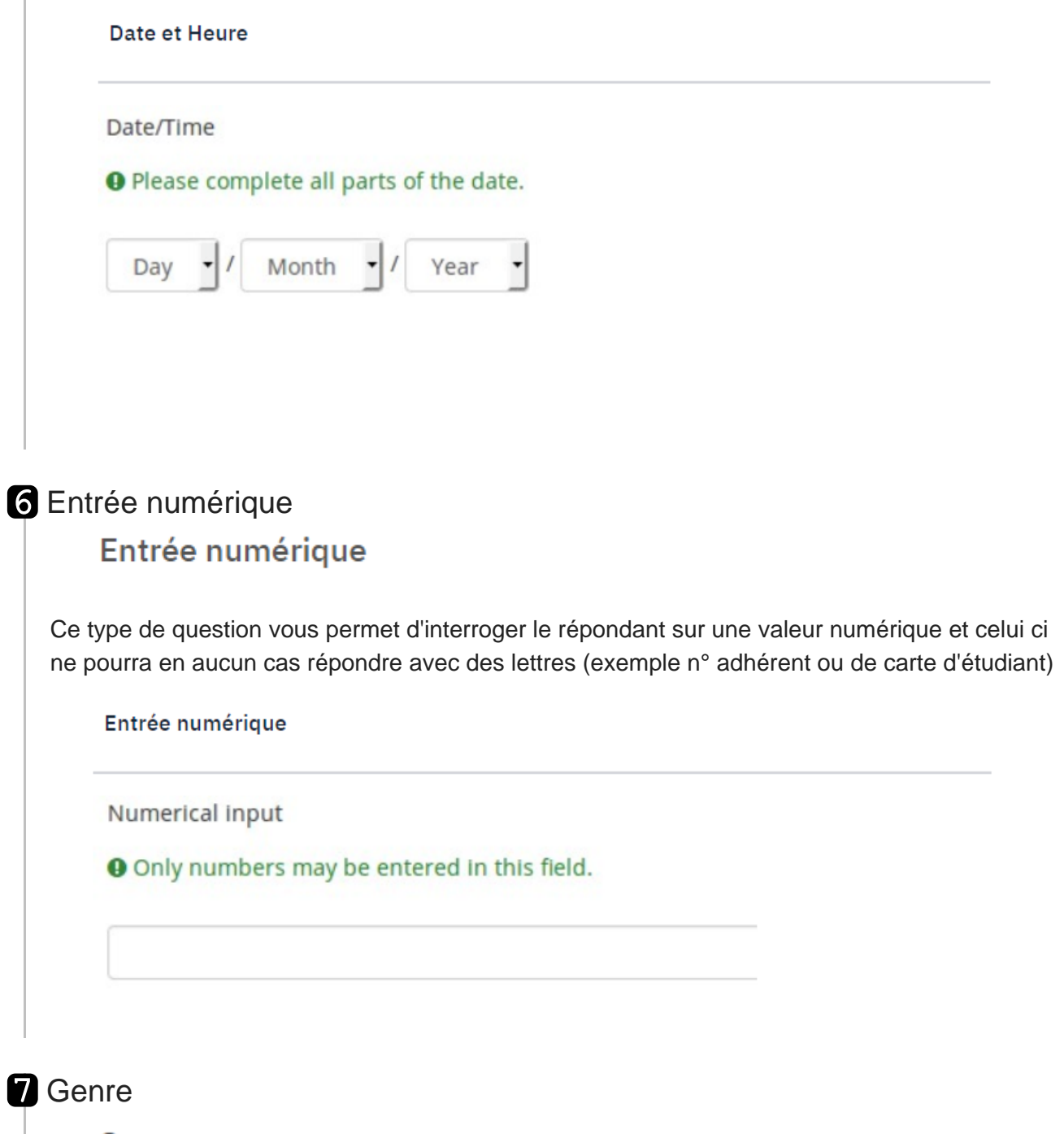

Genre

Ce type de question vous permet d'interroger le répondant sur son genre (certainement des modifications à venir dans les mois à venir sur ce sujet)

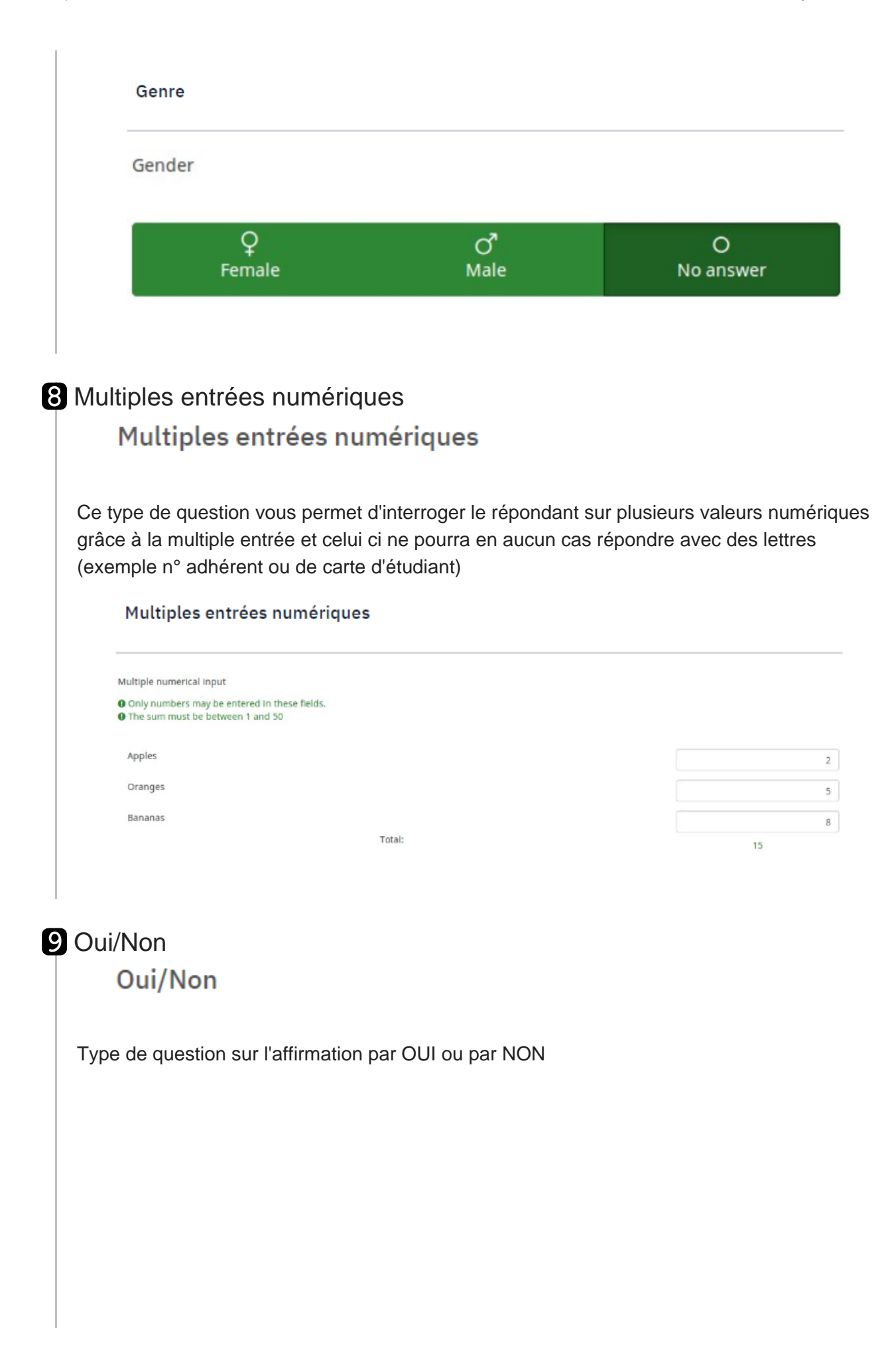

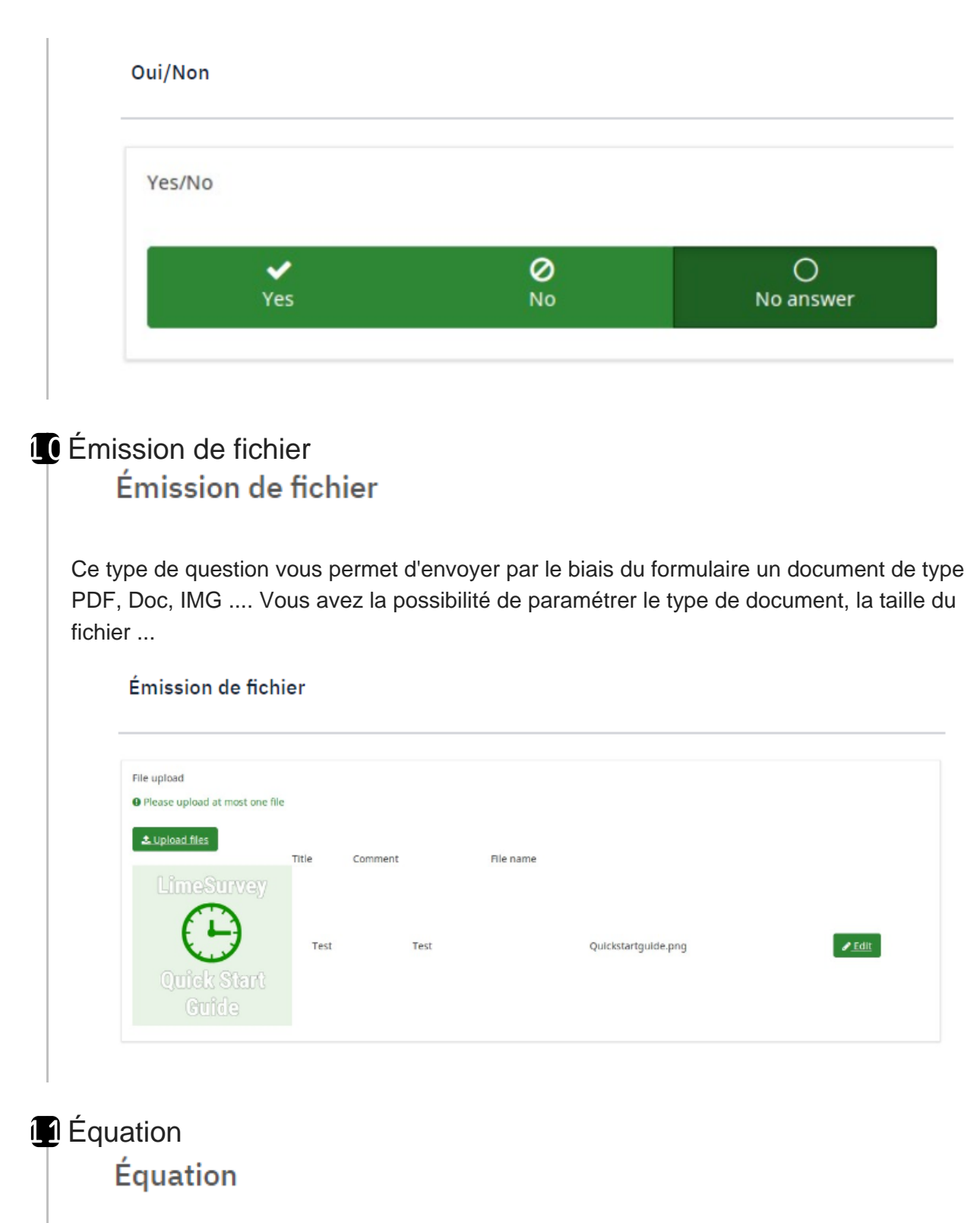

Besoin d'insérer une équation dans votre question, vous devez utiliser ce type de question.

|                                            | Equation |  |
|--------------------------------------------|----------|--|
| How tall are you? (cms)                    |          |  |
| Only numbers may be entered in this field. |          |  |
|                                            |          |  |
|                                            |          |  |
| Your weight? (kgs)                         |          |  |
| Only numbers may be entered in this field. |          |  |
|                                            |          |  |
|                                            |          |  |
| Weight: 125                                |          |  |
| Height: 200                                |          |  |
| Vous Body Mars Index (BMI) is 21-25        |          |  |

#### 1.2. Personnaliser la question

\*\*\*\*\* A FINIR \*\*\*\*

#### 1.3. Éditer des options de réponse

\*\*\*\*\* A FINIR \*\*\*\*

### 2. Le concepteur de conditions

Le concepteur de conditions permet d'afficher ou non une question selon les réponses apportées à une ou plusieurs questions précédentes. C'est utile pour alléger un questionnaire et éviter de poser des questions qui ne sont pas destinées à tous les répondants. On le paramètre dans la question, celle que l'on souhaite conditionnée en cliquant sur les 3 petits points dans stucture et liste de question « Concepteur de conditions ».

| 👸 Bienvenue sur la Plateforme Enquêtes de  | l <b>'Université de Lille</b> 🕂 Questionnaires Aide -                                 | Q 22-    |
|--------------------------------------------|---------------------------------------------------------------------------------------|----------|
| Questionnaires / / groupe numero 1         | Outils · · · · O Prévisualiser le questionnaire O Prévisualiser le groupe de question | 🖍 Éditer |
| Paramètres Structure                       |                                                                                       |          |
| (3)<br>(3)                                 | Résumé du groupe                                                                      |          |
| Ajouter une question     Ajouter un groupe | Titre: groupe numero 1 (7037)                                                         |          |
| ∷ • groupe numero 1 2 •••                  | Description :                                                                         |          |
| ∷ [G00Q01]> ····                           |                                                                                       |          |
| III [G00Q0 P Concepteur de conditions      |                                                                                       |          |
|                                            |                                                                                       |          |
| ± Exporter                                 |                                                                                       |          |
| Vérification de la logique                 |                                                                                       |          |
| Supprimer la question                      |                                                                                       |          |
|                                            |                                                                                       |          |

Le concepteur de conditions offre plusieurs « opérateurs de comparaison » : égale, différent de , supérieur ou égale ....., possibilité de créer plusieurs scenario pour les questionnaires pllus complexe.

| Concepteur de c                     | onditions                                                                                                    |
|-------------------------------------|----------------------------------------------------------------------------------------------------|
| A Remarque : Cette                  | question utilise une condition personnalisée. Si vous créez une condition à l'aide de cet éditeur, la condition personnalisée actuelle sera écrasée. |
|                                     |                                                                                                    |
| liouter une co                      | ondition                                                                                                    |
| cénario                             |                                                                                                    |
| cénario par défaut                  | S Ajouter un scénario                                                                                                    |
|                                     |                                                                                                    |
| pérateur de comparais               | son                                                                                                    |
| Égal                                | <u>}</u>                                                                                                    |
| Inférieur à<br>inférieur ou égal à  |                                                                                                    |
| Égal<br>Différent de                |                                                                                                    |
| Supérieur ou égal à                 |                                                                                                    |
| Supérieur à<br>Expression régulière |                                                                                                    |
| Expression regatiere                | (Sans rénonse)                                                                                                    |
|                                     | (Sans reponse)                                                                                                    |
|                                     |                                                                                                    |
| i.                                  |                                                                                                    |

vori également la vidéo 🖒 « mettre une condition sur un questionnaire » 🖒

## Lancement du questionnaire .

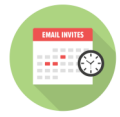

## 1. Créer une table d'invitations

Pour utiliser le système d'invitation sous LimeSurvey, il faut préalablement initialiser la table des invitations en cliquant sur **"participants au questionnaire"** dans le **"MENU QUESTIONNAIRE"** préparer les modèles de Courriel (modèle d'invitation, modèle d'inscription, modèle de confirmation). Il faut également avoir sous la main un fichier CSV "Nom, Prénom, email" qui permettra l'injection de tous les futurs participants.

Si votre questionnaire ne nécessite pas de contrôle d'accès sur les répondants, vous n'avez pas besoin de lancer les invitations via LimeSurvey (vous pouvez le faire par email ou en mettant un lien sur votre site, tous les répondants auront accès au même lien).

Si vous souhaitez avoir un contrôle d'accès à votre questionnaire tout en ne souhaitant pas pouvoir rapprocher les réponses des codes d'invitation (questionnaire anonyme), vous pouvez utiliser l'outil d'invitation décrit ci-dessous et vous devez choisir l'option « Réponses anonymisées » dans les paramètres de participation.

Il existe plusieurs méthode(s) d'invitation : Notez bien que vous pouvez combiner plusieurs méthodes pour constituer votre fichier d'invitation.

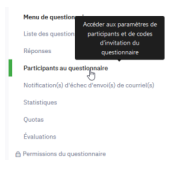

Pour en savoir plus -

https://docs.ternum-bfc.fr/enquetes-en-ligne-inviter-participants Attention : il est préférable de créer la table d'invitations avant d'activer le questionnaire !!! si votre choix c est la diffusion par invitation

Pour créer une table d'invitations il faut se rendre dans l'onglet « Participants au questionnaire » dans le menu du questionnaire, initialiser la table des invitations puis continuer. On arrive dans la base des contacts, il faut maintenant ajouter les participants.

| Les participants n'ont pas été initi<br>Si vous passez en mode d'accès fermé, cette en<br>Vous pouvez revenir en mode libre accès à tout<br>Basculer en mode Accès restreint              | alisés pour ce questionnaire.<br>quête ne sera accessible qu'aux utilisateurs qui four<br>moment. Accédez à Paramètres -> Participants à l'er<br>uer en mode libre accès | nissent un code d'accès soit manuellement, soit par URL.<br>nquête et cliquez sur le bouton rouge «Supprimer le tablea | u des participants» dans la barre supérieure.                                      |
|----------------------------------------------------------------------------------------------------|----------------------------------------------------------------------------------------------------|----------------------------------------------------------------------------------------------------|------------------------------------------------------------------------------------|
|                                                                                                    | <b>Participante</b><br>Une table des invitations a été créée pou                                                                                                    | s au questionnaire<br>r ce questionnaire. ("limesurvey_tokens_21912")<br>Continuer                                     |                                                                                    |
| Participants au questionnaire<br>Résumé des participants<br>Nombre total d'enregistrements<br>Total sans code d'accès de participant<br>unique<br>Nombre total d'invitation(s) envoyée(s) | 0<br>0<br>0                                                                                                    | Nombre total de désinscriptions<br>Nombre total de sortie sur quota<br>Nombre total de questionnaire(s)<br>terminé(s)  | ^<br>0<br>0<br>0                                                                   |
| Tous les participants   Vous pouvez utiliser les opérateurs dans les filt  Identifiant Adr  (ID) El Prénom El Nom El cou                                                                  | es de recherche (ex : >, <, >=, <=, = )<br>esse de Statut du Code<br>rriel ∃i courriel ∃i d'accès ∃i Langue ∃                                                            | Rappel Compteur<br>Invitation envoyé de Complété<br>i envoyée? Ei ? Ei rappels Ei ? Ei                                 | Valide<br>à<br>Utilisations partir Valide<br>restantes =i du =i jusqu'au =i Action |

Vous retrouvez ci dessus : les résumés des participants, le nombre total d'enregistrement, nombre d'invitations envoyées, nombre de questionnaires complétés, c est votre **tableau de bord** de gestion des invitations

#### 1.1. Gérer les attributs

Pour un questionnaire non anonyme, une étape intermédiaire est possible si l'on souhaite importer des informations supplémentaires dans la table des participants en plus du prénom, nom et mail du participant qui sont obligatoires.

Ces informations nommés « attributs » peuvent permettre de filtrer des questions à afficher selon le profil, être intégrées dans le questionnaire à titre d'information ou bien faciliter des tris croisés ensuite avec les données recueillies.

| Gérer les champs o     | d'attribut                    |                                  |                                     |         |                  |                       |                       |
|------------------------|-------------------------------|----------------------------------|-------------------------------------|---------|------------------|-----------------------|-----------------------|
| Français (Langue       | e de base)                    |                                  |                                     |         |                  |                       |                       |
| Champ de<br>l'attribut | Description du<br>champ       | Afficher à<br>l'enregistrement ? | Obligatoire pour<br>l'inscription ? | Crypté? | Libellé du champ | Configuration<br>BDCC | Exemple de<br>données |
| firstname              | Attributs de base             | Oui Non                          | Oui Non                             | Oui Non |                  |                       |                       |
| lastname               | Attributs de base             | Oui Non                          | Oui Non                             | Oui Non |                  |                       |                       |
| email                  | Attributs de base             | Oui Non                          | Oui Non                             | Oui Non |                  |                       |                       |
| Sauvegarder            |                               |                                  |                                     |         |                  |                       |                       |
| Ajouter/supprimer      | les attributs des participant | s                                |                                     |         |                  |                       |                       |
| y a 0 champ d'a        | ttributs d'utilisateur dans   | cette table de participants      |                                     |         |                  |                       |                       |
| euillez entrer le no   | ombre de champs que vous v    | oulez ajouter :                  |                                     |         |                  |                       |                       |
| 1                      |                               |                                  |                                     |         |                  |                       |                       |
| Ajouter des cham       | ps                            |                                  |                                     |         |                  |                       |                       |

Il est possible d'en ajouter autant qu'on le souhaite mais il faut le faire avant d'intégrer la table des participants pour que ces données soient intégrées dans la table.

#### 1.2. Importer les invitations

Le fichier à importer peut se faire avec différents logiciels, Excel semble être le plus accessible. Le fichier doit être enregistré et importé **au format CSV**.

| 🕒 Ajouter   🚥                             | attributs   | Exporter             | 🔄 Inviter et rappeler   🚥          |
|-------------------------------------------|-------------|----------------------|------------------------------------|
| Ajouter des contacts                      |             |                      |                                    |
| Créer des participants factices           | : Veuillez  | cliquer ici pour ut  | iliser l'utilitaire de mise à jour |
| Importer les participants depuis :        | ire         |                      |                                    |
| 🛃 Fichier CSV                             | ine         |                      |                                    |
| 🛃 Requête LDAP                            |             |                      |                                    |
| Nombre total d'enregistrement             | s           | 0                    |                                    |
| Total sans code d'accès de part<br>unique | ticipant    | 0                    |                                    |
| Nombre total d'invitation(s) en           | voyée(s)    | 0                    |                                    |
| Tous les participants                     |             |                      |                                    |
|                                           | rs dans les | s filtres de recherc | :he (ex : >, <, >=, <=, = )        |

Concernant le contenu du fichier il faut respecter l'intitulé et l'ordre des « champ(s) » obligatoire (s) : firstname, lastname, email. Les autres champs optionnels ( attribute\_1, attribute\_2...) sont les champs d'attribut définis précédemment.

A noter :

Par défaut, les adresses de courriel vides et enregistrements en double sont supprimés, les doublons sont déterminés par les champs obligatoires. Ces paramètres peuvent être modifiés en décochant les cases ou désélectionnant les champs concernés.

- Il est possible également d'ajouter des contacts manuellement s'ils sont peu nombreux ou bien lors d'un oubli.
- Si le fichier ne s'est pas importé, vérifier l'orthographe exacte et la casse de vos champs (il faut bien respecter les minuscules). Une fois le fichier importé avec succès, vous pouvez visualiser les participants. Une ligne contient un participant avec ses champs renseignés au préalable.

## 1.3. Générer les codes des invitations

Les codes des invitations sont indispensables et permettent d'envoyer à chaque personne présente dans la table un lien personnalisé.

| Créer des codes d'accès                                                                                                    |
|----------------------------------------------------------------------------------------------------|
| Cliquer sur 'OUI' va générer des codes d'accès pour tous les participants de la liste qui n'en possèdent pas encore. Continuer ? |
| Oui                                                                                                    |
|                                                                                                    |

Ce lien se compose du lien générique complété par une chaine de caractères (chiffres et/ou lettres) générés par le logiciel ou bien défini dans le fichier Excel avant l'import (colonne « token »). La longueur du code contient 15 caractères par défaut (modifiable dans les paramètres de participation).

Exemple de lien qui sera inséré dans le 🏠 [p.56] 🗘 courriels d'invitations [p.56] :https://enquetes.univlille.fr/index.php/xxxxx?token=V2CRzzcCl4sN7mN&newtest=Y

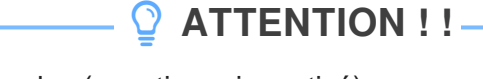

Attention, si les mails sont envoyés sans avoir généré les codes (questionnaire activé), chaque participant se verra demandé un code d'accès qu'il n'a pas reçu...

## 2. Afficher les réponses

| Répons                                                                 | ses au que   | stionnaire       |                  |                   |                  |                                      |                                               |                   |                    |                     |
|------------------------------------------------------------------------|--------------|------------------|------------------|-------------------|------------------|--------------------------------------|-----------------------------------------------|-------------------|--------------------|---------------------|
| Résumé                                                                 | des réponses | i.               |                  |                   |                  |                                      |                                               |                   |                    |                     |
| Réponses complètes<br>Réponses incomplètes<br>Nombre total de réponses |              |                  |                  |                   | 1                | 397<br>1930<br>2827                  |                                               |                   |                    |                     |
| Résumé                                                                 | des réponses | -                |                  |                   |                  |                                      |                                               |                   |                    |                     |
| loutes                                                                 | les réponses | Voir les réponse | s enregistrées r | mais non envoyées |                  |                                      |                                               |                   |                    |                     |
|                                                                        |              |                  |                  |                   |                  |                                      |                                               |                   | Mode d'affichage : | Étendu              |
|                                                                        | id ⊒∔        | seed E4          | lastpage ∃∔      | complété          | startlanguage ∃∔ | startdate<br>Date de lancement<br>∃∔ | datestamp<br>Date de la dernière action<br>∃i | A1<br>Nom :<br>=i |                    | A2<br>Préi<br>⊒∔ Ac |
|                                                                        |              |                  |                  | Tout v            |                  |                                      |                                               |                   | m                  |                     |
|                                                                        | 7357         | 1829322123       | 1                | ~                 | fr               | 08/04/2021 13:56:13                  | 08/04/2021 14:02:30                           |                   |                    |                     |
|                                                                        | 7358         | 821694310        | 1                | ~                 | fr               | 19/04/2021 16:35:53                  | 19/04/2021 16:37:22                           |                   |                    |                     |
|                                                                        | 7359         | 970460192        | 1                | ~                 | fr               | 18/04/2021 11:30:09                  | 18/04/2021 11:36:11                           |                   |                    |                     |
|                                                                        | 7360         | 1323360496       | 1                | ~                 | fr               | 29/03/2021 08:55:33                  | 29/03/2021 08:59:44                           |                   |                    |                     |
|                                                                        | 7361         | 1152120608       | 1                | ~                 | fr               | 13/04/2021 15:23:59                  | 13/04/2021 15:54:09                           |                   |                    |                     |
|                                                                        | 7362         | 1319511400       | 1                | ~                 | fr               | 14/04/2021 12:47:58                  | 14/04/2021 12:53:34                           |                   |                    |                     |
|                                                                        | 7363         | 1505118593       | 1                | ~                 | fr               | 22/04/2021 15:17:12                  | 22/04/2021 15:39:29                           |                   |                    |                     |

LimeSurvey permet de visualiser l'ensemble des réponses (complété ou non).Il est possible d' appliquer des filtres pour ne sélectionner que

certains d'entre elles. Les réponses peuvent être éditées pour être mises à jour si besoin.

## 3. Activer le questionnaire

| Paramitras Structura                            | BSsuregard                                                                                                    |
|-------------------------------------------------|----------------------------------------------------------------------------------------------------|
| ratametres Scroccure                            |                                                                                                    |
| sramètres du questionnaire                      | Éditer les modèles de courriel                                                                                              |
| ¥ Vue d'ensemble                                |                                                                                                    |
| <b>0</b> ° Paramètres généraux                  | Français (Langue de base)                                                                                                   |
| Éléments de texte                               |                                                                                                    |
| Politique de confidentialité des données        | Invitation Rappel Confirmation Inscription Netification simple à l'administrateur Notification détaillée à l'administrateur |
| 🖌 Options de thème                              | Objet du courriel d'invitation :                                                                                            |
| Ø Présentation                                  | Invitation à participer à un questionnaire                                                                                  |
| Paramètres de participation                     | Courriel d'invitation :                                                                                                    |
| Notifications & données                         | 🔀 Source (d) 🔣 🖄 📾 🕲 (+ + + Q )); 🛱 🗮 😡 🖉 🖉 💭 (                                                                             |
| ae Publication et accès                         | Α. Ο                                                                                                    |
| lenu de questionnaire                           | Chere(e) (FIRSTOAME),                                                                                                    |
| Eliste des questions                            | vou avez ete invine(e) a participer a un questionnaire.                                                                     |
| III Lister les groupes de questions             | "(SURVEYNAME)"                                                                                                    |
| P Réordonner les questions / groupes de questio | *(surveydescentrion)*                                                                                                    |
| Participants au questionnaire                   | Pour participer, vesiller cliquer sur le lien ci-desson.                                                                    |
| I Quotas                                        | Actions :                                                                                                    |
| ♀ Évaluations                                   | Validez les expressions Réinitaliser ce modèle                                                                              |
| Permissions du questionnaire                    |                                                                                                    |

Ici vous avez la possibilité de personnaliser le courrier envoyé pour inviter les répondants, attention il y a certaine variable entre crochet {.....} qui peuvent être utiles. Attention à ne pas effacer le lien pour participer.

# Mode invitations

« Mode Invitations » vous permet de gérer le système d'invitations sur LimeSurvey. Vous pouvez envoyer des invitations ou des rappels aux participants affichés dans votre tableau des participants à l'enquête. Un système de suivi des rebonds d'e-mails peut être utilisé pour vous aider à suivre et à marquer les e-mails qui n'ont pas été remis aux destinataires (participants à l'enquête).

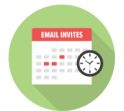

## 1. Réglages pour les invitations

Pour utiliser le système d'invitation sous LimeSurvey, il faut préalablement initialiser la table des invitations en cliquant sur **"participants au questionnaire"** dans le **"MENU QUESTIONNAIRE"** préparer les modèles de Courriel (modèle d'invitation, modèle d'inscription, modèle de confirmation). Il faut également avoir sous la main un fichier CSV "Nom, Prénom, email" qui permettra l'injection de tous les futurs participants.

Si votre questionnaire ne nécessite pas de contrôle d'accès sur les répondants, vous n'avez pas besoin de lancer les invitations via LimeSurvey (vous pouvez le faire par email ou en mettant un lien sur votre site, tous les répondants auront accès au même lien).

Si vous souhaitez avoir un contrôle d'accès à votre questionnaire tout en ne souhaitant pas pouvoir rapprocher les réponses des codes d'invitation (questionnaire anonyme), vous pouvez utiliser l'outil d'invitation décrit ci-dessous et vous devez choisir l'option « Réponses anonymisées » dans les paramètres de participation.

Il existe plusieurs méthode(s) d'invitation : Notez bien que vous pouvez combiner plusieurs méthodes pour constituer votre fichier d'invitation.

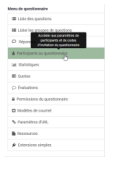

Pour en savoir plus

https://docs.ternum-bfc.fr/enquetes-en-ligne-inviter-participant<sup>[https://docs.ternum-bfc.fr/enquetes-</sup>en-ligne-inviter-participants][https://rpn-infotuto.univ-lille.fr/LimeSurvey\_Decouverte/co/modele-de-courriel-

notification-admin.html]

## 2. Modèle de Courriel « Invitation »

| 🏹 🗲 🏶 Formation - Groupe séance découv          | rerte de l'outil LimeSurvey (824358) → Éditer les modèles de courriel                                                                                                    |
|-------------------------------------------------|----------------------------------------------------------------------------------------------------|
| Paramètres Structure                            | E Savegarder                                                                                                    |
| aramètres du questionnaire                      |                                                                                                    |
| III Vue d'ensemble                              | Editer les modèles de courriel                                                                                                    |
| 0° Paramètres généraux                          | Français (Langue de base)                                                                                                    |
| 🖹 Éléments de texte                             |                                                                                                    |
| Politique de confidentialité des données        | Imétation Rappel Confirmation Inscription Notification simple à l'administrateur Notification détaillée à l'administrateur                                                                                                    |
| 🖌 Options de thème                              | Objet du courriel d'invitation :                                                                                                    |
| Ø Présentation                                  | Invitation à participer à un questionnaire                                                                                                    |
| Paramètres de participation                     | Courriel d'invitation :                                                                                                    |
| Notifications & données                         | 2: Source (#) [ 2: 3] ( 4: 4 ( 3: 4 ( 3: 4 (3: 4 ( 3: 4 ( 3: 4 (3: 4 (3: 4 (3: 4 (3: 4 (3: 4 (3: 4 (3: 4 (3: 4 (3: 4 (3: 4 (3: 4 (3: 4 (3: 4 (3: 4 (3: 4 (3: 4 (3: 4 (3: 4 (3: 4 (3: 4 (3: 4 (3: 4 (3: 4 (3: 4 (3: 4 (3: 4 (3: 4 (3: 4 (3: 4 (3: 4 (3: 4 (3: 4 (3: 4 (3: 4 (3: 4 (3: 4 (3: 4 (3: 4)))))))))))))))))))))))))))))))))))) |
| ۹ Publication et accès                          | A. D.                                                                                                    |
| anu da munstiana las                            | Cher(e) (FIRSTNAME),                                                                                                    |
| Liste des questions                             | Vous avez été invité(é) à participer à un questionnaire.                                                                                                    |
| E Lister les groupes de questions               | "(SURVEYNAME)"                                                                                                    |
| P Réordonner les questions / groupes de questio | "(SURVEYDESCREPTION)"                                                                                                    |
| Participants au questionnaire                   | Pour participer, vesible cliquer sur le lien ci-densous.                                                                                                    |
| I Quotas                                        | Actions :                                                                                                    |
|                                                 | Validez les expressions Réinitaliser ce modèle                                                                                                    |
| Permissions du questionnaire                    |                                                                                                    |
| El Modèles de courriel                          | Fichiers joints a Timutation :                                                                                                    |

Ici vous avez la possibilité de personnaliser le courrier envoyé pour inviter les répondants, attention il y a certaine variable entre crochet {.....} qui peuvent être utiles. Attention à ne pas effacer le lien pour participer<sup>[https://rpn-infotuto.univ-lille.fr/LimeSurvey\_Decouverte/co/modele-de-courriel-notification-admin.html]</sup>

## 3. Modèle de Courriel « Rappel »

| Éditer les modèles de d                           | courriel                     |                            |                                        |               |                   |               |                |                 |       |          |        |        |           |               |
|---------------------------------------------------|------------------------------|----------------------------|----------------------------------------|---------------|-------------------|---------------|----------------|-----------------|-------|----------|--------|--------|-----------|---------------|
| Français (Langue de base)                         |                              |                            |                                        |               |                   |               |                |                 |       |          |        |        |           |               |
| Invitation Rappel Conf                            | firmation Inscription        | Notification simple        | à l'administrateu                      | r Notifica    | tion détaillée    | à l'administr | ateur          |                 |       |          |        |        |           |               |
| Objet du courriel de rappel :                     |                              |                            |                                        |               |                   |               |                |                 |       |          |        |        |           |               |
| Rappel pour participer à un q                     | questionnaire                |                            |                                        |               |                   |               |                |                 |       |          |        |        |           |               |
| Courriel de rappel :                              |                              |                            |                                        |               |                   |               |                |                 |       |          |        |        |           |               |
| 💱 – Source 🕼 🐰 🕤 📾                                | © © < > < ta                 | ₩ I <sub>x</sub> ] 🖬 🖬 🗿 Ø | $\blacksquare \equiv \boxdot \ \Omega$ | BIUS          | x, x <sup>2</sup> | :::           | * * * 8        |                 | 99.94 | Styles - | Format | Police | • Taile • | <b>I</b> ©    |
|                                                   |                              |                            |                                        |               |                   |               |                |                 |       |          |        |        |           | <u>A</u> · 🖾· |
| Cher(e) {FIRSTNAME},                              |                              |                            |                                        |               |                   |               |                |                 |       |          |        |        |           | i i           |
| Vous avez été invité(e) à partie                  | iciper à un questionnaire ré | emment.                    |                                        |               |                   |               |                |                 |       |          |        |        |           |               |
| Nous avons pris en compte qu                      | ue vous n'avez pas encore o  | mplété le questionnair     | e, et nous vous rap                    | pelons que ce | lui-ci est toujo  | ours disponit | le si vous sou | haitez particip | er.   |          |        |        |           | - 1           |
| Le questionnaire est intitulé :<br>"{SURVEYNAME}" |                              |                            |                                        |               |                   |               |                |                 |       |          |        |        |           |               |
| "{SURVEYDESCRIPTION}"                             |                              |                            |                                        |               |                   |               |                |                 |       |          |        |        |           |               |
|                                                   |                              |                            |                                        |               |                   |               |                |                 |       |          |        |        |           |               |
| Actions :                                         |                              |                            |                                        |               |                   |               |                |                 |       |          |        |        |           |               |
| Validez les expressions Ré                        | éinitialiser ce modèle       |                            |                                        |               |                   |               |                |                 |       |          |        |        |           |               |
|                                                   |                              |                            |                                        |               |                   |               |                |                 |       |          |        |        |           |               |
| Fichiers joints au message de                     | e rappel :                   |                            |                                        |               |                   |               |                |                 |       |          |        |        |           |               |

Le modèle d'un courrier de rappel à participer au questionnaire, lors de la procédure de rappel, l'outil envoie qu aux personnes n'ayant pas répondu.<sup>[https://rpn-infotuto.univ-lille.fr/LimeSurvey\_Decouverte/co/modele-de-courriel-notification-admin.html]</sup>

## 4. Modèle de Courriel « Inscription »

| Éditer les modèles d                     | de courriel              |                |                  |               |               |              |                               |                |              |            |             |            |           |              |          |          |        |       |       |           |              |
|------------------------------------------|--------------------------|----------------|------------------|---------------|---------------|--------------|-------------------------------|----------------|--------------|------------|-------------|------------|-----------|--------------|----------|----------|--------|-------|-------|-----------|--------------|
| Français (Langue de base)                |                          |                |                  |               |               |              |                               |                |              |            |             |            |           |              |          |          |        |       |       |           |              |
| Invitation Rappel                        | Confirmation Ins         | cription       | Notification sir | mple à l'adn  | ministrateur  | Notif        | ication déta                  | aillée à l'adr | ninistrateur |            |             |            |           |              |          |          |        |       |       |           |              |
| Objet du courriel d'inscrij              | ption :                  |                |                  |               |               |              |                               |                |              |            |             |            |           |              |          |          |        |       |       |           |              |
| Confirmation d'enregistre                | rement au questionnai    | ire            |                  |               |               |              |                               |                |              |            |             |            |           |              |          |          |        |       |       |           |              |
| Courriel d'inscription :                 |                          |                |                  |               |               |              |                               |                |              |            |             |            |           |              |          |          |        |       |       |           |              |
| Source (2) 🐰 🖒                           |                          | 0.15 原         |                  | 0             | Ξ 😳 Ω         | BIU          | - <del>S</del> X <sub>2</sub> | x² ]: ::       |              | , w        | 2 2 3       | ₽•         | f+ 🗊      | <b>60</b> 03 | Styles   | •        | Format | - Pr  | olice | - Taile - | <b>№</b> ©   |
|                                          |                          |                |                  |               |               |              |                               |                |              |            |             |            |           |              |          |          |        |       |       |           | <u>A</u> - E |
| Bonjour {FIRSTNAME}                      | F.                       |                |                  |               |               |              |                               |                |              |            |             |            |           |              |          |          |        |       |       |           |              |
| Vous (ou quelqu'un utilis                | sant votre adresse élect | ronique) vou   | êtes enregistre  | è pour partie | ciper à un qu | pestionnair  | e en ligne i                  | ntitulé (SUI   | RVEYNAM      | Œ}.        |             |            |           |              |          |          |        |       |       |           |              |
| Pour compléter ce questio<br>{SURVEYURL} | onnaire, cliquez sur le  | lien suivant : |                  |               |               |              |                               |                |              |            |             |            |           |              |          |          |        |       |       |           |              |
| Si vous avez des question                | as à propos de ce quest  | ionnaire, ou   | i vous ne vous   | êtes pas en   | registré pou  | r participer | r à celui-ci (                | et croyez qu   | e ce courrie | el est une | erreur, veu | illez cont | acter {AI | OMINN.       | AME} à l | 'adresse | ADMIN  | EMAIL | .}    |           |              |
|                                          |                          |                |                  |               |               |              |                               |                |              |            |             |            |           |              |          |          |        |       |       |           |              |
|                                          |                          |                |                  |               |               |              |                               |                |              |            |             |            |           |              |          |          |        |       |       |           |              |
| Actions :                                |                          |                |                  |               |               |              |                               |                |              |            |             |            |           |              |          |          |        |       |       |           |              |
| Validez les expressions                  | Réinitialiser ce mod     | dèle           |                  |               |               |              |                               |                |              |            |             |            |           |              |          |          |        |       |       |           |              |
|                                          |                          |                |                  |               |               |              |                               |                |              |            |             |            |           |              |          |          |        |       |       |           |              |
| Pièces jointes à l'inscripti             | ion:                     |                |                  |               |               |              |                               |                |              |            |             |            |           |              |          |          |        |       |       |           |              |
| Ajouter un fichier                       |                          |                |                  |               |               |              |                               |                |              |            |             |            |           |              |          |          |        |       |       |           |              |

Attention de bien laisser les variables entre [...] et de **ne pas les modifier**, si vous voulez utiliser les fonctions de bases des invitations.<sup>[https://rpn-infotuto.univ-lille.fr/LimeSurvey\_Decouverte/co/modele-de-courriel-notification-admin.html]</sup>

## 5. Modèle de Courriel « Confirmation »

| Éditer les modèles de courriel                                                                                                    |
|----------------------------------------------------------------------------------------------------|
| Français (Langue de base)                                                                                                    |
| Invitation Rappel Confirmation Inscription Notification simple à l'administrateur Notification détaillée à l'administrateur                                     |
| Objet du courriel de confirmation :                                                                                                    |
| Confirmation de votre participation à notre questionnaire                                                                                                    |
| Courriel de confirmation :                                                                                                    |
| 2: Source (#)   2 合語語 (4 小 Q 気 厚石)   回 型 ⊙ ⊘   回 吾 ⊙ Ω   B I U S   x, x'   □ □ ○ (4 + 7) □   正 요 点 目   (4 + 4) □   □ □ □   Sytes →   Tente →   Telte →   声音 ○   |
| <u>∆:</u> ⊡:                                                                                                    |
| Bonjour (FIRSTNAME),                                                                                                    |
| Ce courriel vous confirme que vous avez complété le questionnaire initiulé (SURVEYNAME) et que votre réponse a été enregistrée. Merci pour votre participation. |
| Si vous avez des questions à propos de ce courriel, veuillez contacter (ADMINNAME) à l'adresse (ADMINEMAIL).                                                    |
| Cordialement,                                                                                                    |
| (ADMINNAME)                                                                                                    |
|                                                                                                    |
| Atlant .                                                                                                    |
| Autors - vorressions Réinitatier ce modèle                                                                                                    |
|                                                                                                    |
| Fichiers joints au message de confirmation :                                                                                                    |
| Ajouter un fichier                                                                                                    |

Attention de bien laisser les variables entre [...] et **de ne pas les modifier**, si vous voulez utiliser les fonctions de bases des invitations.

## 6. Modèle de Courriel « notification admin »

| Éditer les modèles de courriel                                                                                                    |              |
|----------------------------------------------------------------------------------------------------|--------------|
| Français (Langue de base)                                                                                                    |              |
| Invitation Rappel Confirmation Inscription Notification simple à l'administrateur Notification détaillée à l'administrateur                                                                   |              |
| Objet du courriel de notification simple à l'administrateur :                                                                                                    |              |
| Soumission de réponse pour le questionnaire (SURVEYNAME)                                                                                                    |              |
| Courriel de notification simple à l'administrateur :                                                                                                    |              |
| 22 Source (#)   X 行 由 由 由   4 / 4 久 時 耳 L   日 型 ○ Ø   田 吉 ⊕ Ø   田 吉 ⊕ Ø   田 王 ⊻ 5   X, x <sup>2</sup>   井 江   年 年 77 第   社 主 点 目   45 5 +   団   田 司   Soyles →   Format →   Polee →   Table → | <b>™</b> ©   |
|                                                                                                    | <u>A</u> ·⊠· |
| Bonjour,                                                                                                    | ^            |
| Une nouvelle réponse a été soumise pour votre questionnaire (/SURVEYNAME)'.                                                                                                    |              |
| Cliquez sur le lien suivant pour recharger votre questionnaire :<br>(RELOADURL)                                                                                                    | - 1          |
| Cliquez sur le lien suivant pour voir la réponse :<br>(VIEWRESPONSEURL)                                                                                                    |              |
|                                                                                                    | ×            |
| Actions :                                                                                                    |              |
| Validez les expressions Réinitialiser ce modèle                                                                                                    |              |
|                                                                                                    |              |
| Pièces jointes à la notification simple :                                                                                                    |              |
| Ajouter un richier                                                                                                    |              |

Le courrier automatique que l'administrateur du questionnaire recevra dans sa boite email.

# Suivi des réponses

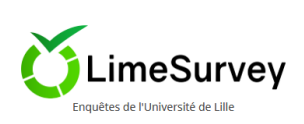

## 1. Afficher les réponses

| Répon                  | ses au que                                     | stionnaire           |                    |                  |                  |                                      |                                               |                   |                           |
|------------------------|------------------------------------------------|----------------------|--------------------|------------------|------------------|--------------------------------------|-----------------------------------------------|-------------------|---------------------------|
| Résumé                 | des réponses                                   |                      |                    |                  |                  |                                      |                                               |                   |                           |
| Répon<br>Répon<br>Nomb | ses complète<br>ses incomplè<br>re total de ré | es<br>etes<br>ponses |                    |                  |                  | 897<br>1930<br>2827                  |                                               |                   |                           |
| Résumé                 | des réponses                                   | ;                    |                    |                  |                  |                                      |                                               |                   |                           |
| Toutes                 | les réponses                                   | Voir les répon       | ses enregistrées r | mais non envoyée | 15               |                                      |                                               |                   |                           |
|                        |                                                |                      |                    |                  |                  |                                      |                                               |                   | Mode d'affichage : Étendu |
|                        | id ⊒∔                                          | seed ∃i              | lastpage ∃i        | complété         | startlanguage ∃∔ | startdate<br>Date de lancement<br>∃i | datestamp<br>Date de la dernière action<br>∃i | A1<br>Nom :<br>∃∔ | A2<br>Préi<br>⊒i Act      |
|                        |                                                |                      |                    | Tout 🗸           |                  |                                      |                                               |                   |                           |
|                        | 7357                                           | 1829322123           | 1                  | ~                | fr               | 08/04/2021 13:56:13                  | 08/04/2021 14:02:30                           |                   |                           |
|                        | 7358                                           | 821694310            | 1                  | ~                | fr               | 19/04/2021 16:35:53                  | 19/04/2021 16:37:22                           |                   |                           |
|                        | 7359                                           | 970460192            | 1                  | ~                | fr               | 18/04/2021 11:30:09                  | 18/04/2021 11:36:11                           |                   |                           |
|                        | 7360                                           | 1323360496           | 1                  | ~                | fr               | 29/03/2021 08:55:33                  | 29/03/2021 08:59:44                           |                   |                           |
|                        | 7361                                           | 1152120608           | 1                  | ~                | fr               | 13/04/2021 15:23:59                  | 13/04/2021 15:54:09                           |                   |                           |
|                        | 7362                                           | 1319511400           | 1                  | ~                | fr               | 14/04/2021 12:47:58                  | 14/04/2021 12:53:34                           |                   |                           |
|                        | 7363                                           | 1505118593           | 1                  | ~                | fr               | 22/04/2021 15:17:12                  | 22/04/2021 15:39:29                           |                   |                           |

| Exporter les résulta            | its                                 |                     |           | _                                                                                                    |
|---------------------------------|-------------------------------------|---------------------|-----------|----------------------------------------------------------------------------------------------------|
| Format                          |                                     |                     |           | 4                                                                                                    |
| Format d'exportation :          |                                     |                     |           | Exporter les questions en tant que :                                                                                 |
| CSV                             | <ul> <li>Microsoft Excel</li> </ul> | O PDF               | 1         | Code de la question Texte abrégé de la question Texte complet de la question Code de question & texte de la question |
| ⊖ HTML                          | ⊖ JSON                              | O Microsoft Word    | 6         |                                                                                                    |
| SPSS (.sav)                     |                                     |                     | 0         | Supprimer le code HTML :                                                                                             |
| Séparateur des champs CSV :     |                                     |                     |           | Uui Non                                                                                                    |
| Virgule V                       |                                     |                     | 1         | Remplacer les espaces du texte des questions par des underscore ():                                                  |
|                                 |                                     |                     |           |                                                                                                    |
|                                 |                                     |                     | = = = = 1 |                                                                                                    |
| Général                         |                                     |                     | Ň         | Texte abrégé :                                                                                                    |
| face at the barrenses           |                                     |                     | N         | Oui Non                                                                                                    |
| Etat d'achevement :             |                                     |                     | N         | Utiliser la formule ExpressionScript :                                                                               |
| Toutes les réponses             |                                     |                     | ~ 1       |                                                                                                    |
| Langue de l'exportation :       |                                     |                     |           |                                                                                                    |
| Français                        |                                     |                     | ~ N       | Nombré de caractères :                                                                                               |
| *******                         |                                     | * * * * * * * * * * |           | 15                                                                                                    |
|                                 |                                     |                     | * * * * * | Séparateur de code/texte :                                                                                           |
| Limites                         |                                     |                     | N         |                                                                                                    |
| De :                            |                                     |                     | N         |                                                                                                    |
| De.                             |                                     |                     | Ň         |                                                                                                    |
| 7357                            |                                     |                     |           | Colonnes                                                                                                    |
| à:                              |                                     |                     | N 1       | 5                                                                                                    |
| 10188                           |                                     |                     | 0         | Sélectionner les colonnes :                                                                                          |
|                                 |                                     |                     |           | i id - ID de la réponse                                                                                              |
| Rénonses                        |                                     |                     |           | lastpage - Dernière page                                                                                             |
|                                 |                                     |                     |           | startlanguage - Langue de départ                                                                                     |
| Exporter les réponses en tant q | que :                               |                     |           | seed - Tête de série                                                                                                 |
| Cadas da sénancea Déns          | enses comstitue                     |                     |           | startdate - Date de la demière estien                                                                                |
| codes de reponses               | onses comptetes                     |                     |           | A1 - Nom :                                                                                                    |
| Convertir Y en :                |                                     |                     |           | A2 - Prénom :                                                                                                    |
| 1                               |                                     |                     |           | A2b - Email (email universitaiv-lille.fr") :                                                                         |
| Convertir Nen :                 |                                     |                     |           | A3 - Service, Composante, Laboratoire :<br>A3[other] - Service, Composante, Laboratoire : (Autre)                    |
|                                 |                                     |                     |           | A3b - Votre profil :                                                                                                 |
| 2                               |                                     |                     |           | A3b[other] - Votre profil : (Autre)                                                                                  |
| Mettre en guillemets lors d     | les exports au format CSV           |                     |           | txtreferentikuUP - "vous avez demande ('ouv mise en ligne."                                                          |

| CSV                         | O Microsoft Excel |                  |
|-----------------------------|-------------------|------------------|
| HTML                        | ◯ JSON            | O Microsoft Word |
| SPSS (.sav)                 |                   |                  |
| Séparateur des champs CSV : |                   |                  |
| Virgule V                   |                   |                  |
|                             |                   |                  |

| Général                                                          |                                                                                                    |                                                             |
|------------------------------------------------------------------|----------------------------------------------------------------------------------------------------|-------------------------------------------------------------|
| État d'achèvement :                                              |                                                                                                    |                                                             |
| Toutes les réponses                                              |                                                                                                    | ~                                                           |
| Langue de l'exportation :                                        |                                                                                                    |                                                             |
| Français                                                         |                                                                                                    | ~                                                           |
|                                                                  |                                                                                                    |                                                             |
| at d'achèvement (rép<br>réponses incomplè<br>questionnaire ou or | oonses complètes, réponses inco<br>es : il s'agit de personnes qui n'o<br>tout simplement pas répondu à | omplètes*)<br>ont pas été jusqu'au bout du<br>des questions |

Pour éviter les réponses incomplètes, il est souhaitable de passer les questions en obligatoire quand c est possible selon le contenu de votre enquête.

| Limites |  |
|---------|--|
| De:     |  |
| 7357    |  |
| à:      |  |
| 10188   |  |

Sélection d'un segment de réponses entre l'id du premier répondant jusqu'à celui souhaité, si on veut la totalité des réponses ne pas modifier cette question.

| Exporter les questions en   | tant que :                         |                              |                                       |
|-----------------------------|------------------------------------|------------------------------|---------------------------------------|
| Code de la question         | Texte abrégé de la question        | Texte complet de la question | Code de question & texte de la questi |
| Supprimer le code HTML :    |                                    |                              |                                       |
| Oui Non                     |                                    |                              |                                       |
|                             |                                    |                              |                                       |
| Remplacer les espaces du    | i texte des questions par des unde | erscore(_):                  |                                       |
| Oui Non                     |                                    |                              |                                       |
| Texte abrégé :              |                                    |                              |                                       |
| Oui Non                     |                                    |                              |                                       |
| Utiliser la formule Express | sionScript :                       |                              |                                       |
| Oui Non                     |                                    |                              |                                       |
|                             |                                    |                              |                                       |
| Nombre de caracteres :      |                                    |                              |                                       |
| 15                          |                                    |                              |                                       |
|                             |                                    |                              |                                       |
| Séparateur de code/texte    | :                                  |                              |                                       |

Vous avez la possibilité de personnaliser les en-têtes de vos fichiers d'export, titre des colonnes « essentiellement sur CSV & Excell »

#### **5** Colonnes

Sélectionner les colonnes :

| id - ID de la réponse                                      | ^ |
|------------------------------------------------------------|---|
| submitdate - Date de soumission                            |   |
| lastpage - Dernière page                                   |   |
| startlanguage - Langue de départ                           |   |
| seed - Tête de série                                       |   |
| startdate - Date de lancement                              |   |
| datestamp - Date de la dernière action                     |   |
| A1 - Nom :                                                 |   |
| A2 - Prénom :                                              |   |
| A2b - Email (email universitaiv-lille.fr") :               |   |
| A3 - Service, Composante, Laboratoire :                    |   |
| A3[other] - Service, Composante, Laboratoire : (Autre)     |   |
| A3b - Votre profil :                                       |   |
| A3b[other] - Votre profil : (Autre)                        |   |
| txtreferentRGDP - "Vous avez demandé l'ouv mise en ligne." | 2 |
| A4 - Nom de l'enquête :                                    |   |

Sélectionner les colonnes : vous avez la possibilité de choisir les colonnes qui vous interessent avant la procédure d'export.

Par défaut toutes les colonnes sont sélectionnées.

**OTruc & Astuce** 

Cette page vous permet d'accéder à l'ensemble des réponses de votre questionnaire, 1 ligne par répondant, vous avez la possibilité d exporter les données dans différents formats (CSV,Excell, PDF....) quelques options de filtres sont proposés (exemple état d'achèvement ....)

## 2. Afficher les statistiques

Quand vous avez cliqué sur onglet statistiques, vous devez sélectionner les données à afficher et les réponses sont classées dans l'ordre d'apparition dans le questionnaire, groupe par groupe. En option, on peut également afficher les graphiques. Les résultats se visualisent sur la page en cours, en PDF ou bien dans Excel.

| II Statistiques                                                    |                                      |                                                                                                    |
|--------------------------------------------------------------------|--------------------------------------|----------------------------------------------------------------------------------------------------|
| General filters                                                    |                                      | ^                                                                                                    |
| Options principales                                                |                                      |                                                                                                    |
| Toutes les réponses Complet uniquement Incomplet uniquement        |                                      | Visualiser le resume de tous les champs disponibles :<br>Oui Non                                       |
| Format de sortie :<br>NTML PDF Excel                               |                                      | Afficher les graphiques :<br>Oui Non                                                                   |
| Options de sortie                                                  |                                      |                                                                                                    |
| Afficher les textes de réponse en ligne:           Oui         Non |                                      | Nombre de colonnes :<br>Un Deux Trois                                                                  |
| Sous-totaux basés sur les questions affichées :                    |                                      | Étiquettes de graphique :<br>Code de la exercision : Cuastion tente : Tout ensamble                    |
| Type de graphique :                                                |                                      | Chaque question possède son propre type de graphique, défini dans ses paramètres avancés.              |
| Comme défini dans les paramètres de la question                    | ~                                    | En utilisant le sélecteur de graphique, vous pouvez définir le type de graphique pour chaque question. |
| Filtre                                                             |                                      |                                                                                                    |
| Identifiant de réponse supérieur à:                                | Identifiant de réponse inférieur à : | 8                                                                                                    |
| Date de soumission égale à :                                       | Date de soumission après le :        | Date de soumission avant le :                                                                          |
| •                                                                  |                                      | a                                                                                                    |

La plateforme LimeSurvey vous permet d'exécuter des filtres simple ou multicritère dans les questions avant d'afficher les graphiques, Si vous avez pas de critères il suffit de cliquer sur « **All** »

| uestionnaire (Groupe de questions5549)                                                                                                    |                                     |                                                  |                                                |                                                                                                    |
|----------------------------------------------------------------------------------------------------|-------------------------------------|--------------------------------------------------|------------------------------------------------|----------------------------------------------------------------------------------------------------|
| ) All                                                                                                    |                                     |                                                  |                                                |                                                                                                    |
| □ "Nom :"<br>Réponses contenant :                                                                                                    | "Prénom :"     Réponses contenant : |                                                  |                                                | "Email (email universitaire uniquement "@univ-lille.fr").* Réponses contenant :                                                                                                   |
| A3 - "Service, Composante, Laboratoire :" Direction communication DFCA - Formation continue & Alternance Direction aide pilotage-qualité Direction système d'information                                                    |                                     |                                                  | ~ ~                                            | A3b - "Votre profit :"<br>étudiants (thèse d'exercice, mémoire Master)<br>doctorant / hearcheurs (thèse de doctorat, post doctorat)<br>personnel (administratif)<br>référent RGPD |
| "Nom de l'enquête :" Réponses contenant :                                                                                                    |                                     | D''Objet de l'enquête :"<br>Réponses contenant : |                                                |                                                                                                    |
| A5a - "Population concernée par l'enquête ?"                                                                                                    |                                     |                                                  | A5b - "Si autre p                              | ublic ?"                                                                                                    |
| Etudiants ou apprenants en cours de formation à l'université de Lille<br>Anciens étudiants ou apprenants de l'université de Lille (ex diplômés de l'université)<br>Autres (personnel, personnes extérieures à l'université) |                                     | <b>^</b>                                         | extérieur<br>élèves<br>docteurs<br>pharmaciens |                                                                                                    |
| "Calendrier prévisionnel"                                                                                                    | A5d - La demande d'enquê            | te a-t-elle été soumise au DPO pour visa         | SI OUI, numéro du dossier :"                   |                                                                                                    |
| "a5c - Date de début de l'enquête (JJ/MM/AA) ;" Réponses contenant :                                                                                                    | OUI<br>EN COURS<br>NON CONCERNE     |                                                  |                                                | reponses contenant :                                                                                                    |

Pour chaque question vous avez un tableau de données avec le graphique correspondant et la possibilité d exporter en PDF les données de cette question.

| Résumé pour A3b                                               |                                                                                  |                                                                                                    |  |  |  |
|---------------------------------------------------------------|----------------------------------------------------------------------------------|----------------------------------------------------------------------------------------------------|--|--|--|
| Votre profil :                                                |                                                                                  |                                                                                                    |  |  |  |
| Réponse                                                       | Décompte                                                                         | Pourcentage brut                                                                                                    |  |  |  |
| étudiants (thèse d'exercice, mémoire Master) (A               | 1) 401                                                                           | 14.18%                                                                                                    |  |  |  |
| doctorants / chercheurs (thèse de doctorat, post doctorat) (A | 2) 121                                                                           | 4.28%                                                                                                    |  |  |  |
| personnel (administratif) (A                                  | 3) 297                                                                           | 10.51%                                                                                                    |  |  |  |
| référent RGPD (A                                              | 4) 2                                                                             | 0.07%                                                                                                    |  |  |  |
| Autre                                                         | 77                                                                               | 2.72%                                                                                                    |  |  |  |
| Sans répon                                                    | se 5                                                                             | 0.18%                                                                                                    |  |  |  |
| Non complété ou Non affici                                    | né 1924                                                                          | 68.06%                                                                                                    |  |  |  |
| Total(bru                                                     | t) 2827                                                                          | 100.00%                                                                                                    |  |  |  |
|                                                               | doctoran<br>de doctor<br>personne<br>référent F<br>Autre<br>Sans répo<br>Non com | Master)<br>ts / chercheurs (thèse<br>rat, post doctorat)<br>el (administratif)<br>RGPD<br>ponse<br>plété ou Non affiché |  |  |  |
| II Graphique en histogramme                                   | aphique radar 🛛 🗠                                                                | Graphique ligne                                                                                                    |  |  |  |
| ·ở: Graphique polaire O Graphique b                           | eignet                                                                           |                                                                                                    |  |  |  |

### 3. Exporter les réponses

L'export des résultats est simple, on choisit le format, les réponses souhaitées puis on exporte les résultats dans le logiciel le plus adapté. Le bloc en-têtes permet de choisir le code (si pertinent) ou le texte de la question. Enfin le bloc "Contrôle des invitations" permet de sélectionner les attributs (champs) si le questionnaire n'est pas anonyme.

Quand vous êtes dans l'onglet réponses, il suffit de cliquer sur le bouton export en haut et vous obtiendrai une question sur le choix d'exportation de vos données (voir les visuels)

|                                                                                                | + Question                                     | nnaires <mark>1638</mark> Aid                 | e 🔻 Configuration   |
|------------------------------------------------------------------------------------------------|------------------------------------------------|-----------------------------------------------|---------------------|
| Saisie de données                                                                              | Exporter   ····                                | ➡ Importer   ••• (                            | C Timing statistics |
| Exporter les résultats<br>Format                                                               |                                                |                                               |                     |
| Format d'exportation :<br>CSV<br>HTML<br>SPSS (.sav)<br>Séparateur des champs CSV :<br>Virgule | <ul><li>Microsoft Excel</li><li>JSON</li></ul> | <ul> <li>PDF</li> <li>Microsoft Wo</li> </ul> | rd                  |

# LimeSurvey : Liens intéressant

Réaliser une enquête anonyme<sup>[https://rpn-infotuto.univ-lille.fr/LimeSurvey\_Decouverte /Realiser\_une\_enquete\_anonyme.pdf]</sup>

Lien vers le Manuel de l'éditeur [https://manual.limesurvey.org/LimeSurvey\_Manual/fr]

Questionnaire de démonstration<sup>[https://enquetes.univ-lille.fr/index.php/824358?lang=fr]</sup>

Formulaire de demande d'ouverture d'enquêtes [https://enquetes.univ-lille.fr/index.php/21912?lang=fr]

Tutoriel LimeSurvey réalisé par l'Université de Caen Normandie<sup>[http://intranet.unicaen.fr/local/limesurvey2020</sup>/co/guideWeb.html]

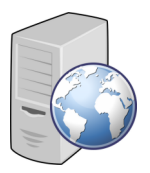

# Les vidéos disponibles

Nouvelles vidéos prochainement

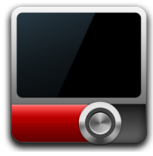

## 1. Vidéo 1 : Les paramètres d'un questionnaire sur la Plateforme Enquêtes établissement

Cette présentation vous décrit les différentes option dans l'onglet paramètres d'un questionnaire. cf. Les paramètres d'un questionnaire sur la Plateforme Enquêtes établissement "LimeSurvey" partie 1

## 2. Vidéo 2 : Les différents types de questions possible sur la Plateforme Enquêtes établissement

Cette présentation vous décrit les différentes types de questions disponibles sur la plateforme. cf. Vidéo : Les différents types de questions possible sur la Plateforme Enquêtes établissement "LimeSurvey" - partie 2

## 3. Vidéo 3 : Mettre une condition sur un Questionnaire sur la Plateforme Enquêtes établissement

Cette présentation vous décrit comment fixer une condition dans un questionnaire

cf. Vidéo : Mettre une condition sur une question dans un questionnaire - Plateforme Enquêtes établissement "LimeSurvey" - partie 3

# FAQ

#### Les questions réponses

#### - Les personnes n'arrivent pas à répondre au questionnaire ?

• Avez vous bien activé le questionnaire.

#### - Faut il faire parti du personnel ou des étudiants pour répondre au questionnaire ?

• Non le lien fourni par la plate-forme peut être diffusé aux extérieur également, c est un lien publique, pour celui qui connaît le lien.

#### - Beaucoup de réponses sont incomplètes

 Il s'agit de personnes qui ont ouvert le questionnaire et n'ont pas répondu entièrement aux questions ou on juste ouvert le lien (pour remédier à ce genre de problème l'idéal serait de placer les questions en mode obligatoire).

#### - Je n'arrive à créer une question ?

 Avez vous créé un groupe avant, en effet il est indispensable de créer un groupe avant de créer une question.

# - Je n'arrive pas à la prévisualisation de mon questionnaire, il me dit des groupes de questions sont vides ?

• En effet la prévisualisation est impossible, ainsi que l'activation si votre questionnaire possède des groupes sans question.

# - Les personnes n'arrivent pas à ouvrir le questionnaire, ont leur demande un code invitation ?

 Vous avez activé les invitations pour la diffusion de ce questionnaire, et URL du questionnaire de type "

https://enquetes.univ-lille.fr/index.php/xxxx?lang=fr ne peut fonctionner, Pour remédier si vous voulez pas passer par une liste d'invitation, il suffit d'aller dans **"Participants au questionnaire"** dans la colonne de droite et supprimer **"table invitations"** dans le cas contraire veuillez consulter la rubrique **"** 

#### - Qu'elle est la différence entre l'outil "réponses" et l'outil "statistiques" ?

• L'outil réponses vous permet de récupérer l'ensemble des réponses dans un format "brut" type excel ou CSV, par contre l'outil statistiques vous permet d'élaborer des tableaux ainsi que des graphiques émanant des réponses très pratique pour la présentation d'un support.

# - Comment puis je diffuser à mes collègues ou directeur de thèse mon questionnaire sans passer par l'activation ?

 Il est tout à fait possible de diffuser son questionnaire à des fins de relecture sans passer par l'activation du questionnaire, pour cela il suffit de nous donner l'émail des personnes concernées, si cette personne est extérieur à l'Université, une procédure de parrainage sera mise en place, dans ce cas nous avons besoin des infos suivantes (nom, prénom, date de naissance, email).

#### - Comment rendre obligatoire tous les questions en un clics ?

• Vous allez sur la liste des questions, vous sélectionnez l'ensemble des questions et dans le menu déroulant vous cliquez sur "Déterminer l'état Obligatoire".

# Contacts

Contactez nous par email : support-limesurvey@univ-lille.fr

RocketChat : https://chat.univ-lille.fr/channel/limesurveysupport-enquetes-etablissement